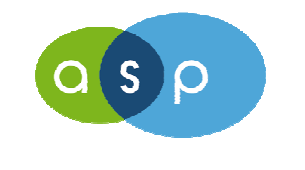

Agence de Services et de Paiement

## EXTRANET **EA**

## Manuel complet

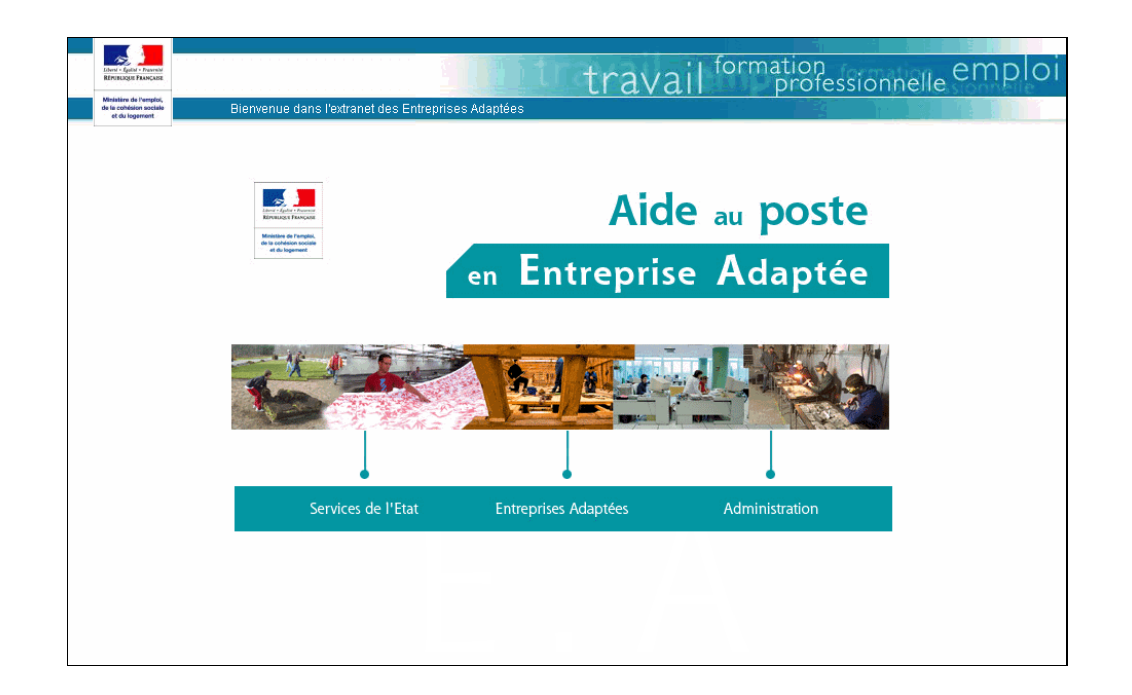

## https://ea.travail.gouv.fr

Version du 10/05/2019

## **HISTORIQUE DES MODIFICATIONS**

| Date de<br>modification      | Description                                                                                            | Paragraphe<br>modifié |
|------------------------------|----------------------------------------------------------------------------------------------------|-----------------------|
| 23 juillet 2009              | Mise en œuvre du décret n° 2009-642 du 09 juin 2009 sur le maintien partiel sur l'aide au poste en EA. | §5.1                  |
| 1 <sup>er</sup> octobre 2009 | Modification de la règle de contrôle lorsque la date de<br>renouvellement est renseignée.              | §5.2                  |
| 12 mars 2010                 | Mise en œuvre de la gestion des travailleurs hors effectif de référence.                               | §5.2.1                |
| 05 août 2014                 | Modification du calcul de conversion des jours de maladie en heures                                    |                       |
| 05 août 2014                 | Réduction de la durée d'un COT                                                                         |                       |
| 05 août 2014                 | Duplication des AF N-1 (procédure ASP)                                                                 |                       |
| 05 août 2014                 | Modification de la gestion des utilisateurs (GIGP-U)                                                   |                       |
| 10 novembre 2015             | Evolutions liées à la migration SERAPIS                                                                | § 1.1, 2.1,           |
|                              |                                                                                                    | 2.3, 4.1, 4.3,        |
|                              |                                                                                                    | 4.4, 5.2.8, 6,        |
|                              |                                                                                                    | 6.8                   |
| 2019                         | Mise à jour suite à la réforme 2019                                                                    | §1à6                  |

## SOMMAIRE

| INTRO    | DDUCTION :                                             |
|----------|--------------------------------------------------------|
| 1. GENE  | RALITES4                                               |
| 1.1      | La NAVIGATION                                          |
| 1.2      | LES ACTIONS                                            |
| 1.3      | LA RECHERCHE DANS LES REFERENTIELS                     |
| 1.4      | LA SELECTION DE L'INFORMATION                          |
| 2. L'ENT | REPRISE ADAPTEE (EA)6                                  |
| 2.1      | LA CREATION                                            |
| 2.2      | LA RECHERCHE D'UNE EA                                  |
| 2.3      | LA MODIFICATION                                        |
| 2.4      | LA FERMETURE / REOUVERTURE DE L'EA                     |
| 3. LE CO | NTRAT PLURIANNUEL D'OBJECTIFS ET DE MOYENS12           |
| 3.1      | La creation d'un CPOM (duree initiale de 1 a 5 ans)    |
| 3.2      | LA RECHERCHE D'UN COT OU CPOM                          |
| 3.3      | LA MODIFICATION D'UN CPOM                              |
| 3.4      | RESILIER UN COT OU CPOM                                |
| 3.5      | PROLONGATION D'UN CPOM (PROFIL DIRECCTE)               |
| 4. L'AVE | NANT FINANCIER (AF)                                    |
| 4.1      | LA CREATION D'UN AF                                    |
| 4.2      | LA RECHERCHE D'UN AF                                   |
| 4.3      | LA MODIFICATION D'UN AF                                |
| 4.4      | LA SUPPRESSION D'UN AF                                 |
| 4.5      | LA DESACTIVATION / REACTIVATION D'UN AF                |
| 5. LE BO | RDEREAU MENSUEL DE PAIEMENT21                          |
| 5.1      | EVOLUTION REGLEMENTAIRE                                |
| 5.1.1    | Le maintien partiel de l'aide au poste en EA :         |
| 5.1.2    | Le calcul de l'aide au poste et du plafond mensuel :   |
| 5.2      | LA CREATION D'UN BORDEREAU MENSUEL                     |
| 5.2.1    | Principes :                                            |
| 5.2.2    | La création d'un bordereau :                           |
| 5.2.3    | L'ajout de l'employé sur le bordereau25                |
| 5.2.4    | La saisie des données mensuelles :                     |
| 5.2.5    | L'import de fichier :                                  |
| 5.2.6    | Les onglets :                                          |
| 5.2.7    | La barre « Actions » :                                 |
| 5.2.8    | Créer un bordereau pour un mois suivant :              |
| 5.2.9    | Bordereau invalidé – recycler la demande de paiement : |

| 5.3                                         | LES TRAVAILLEURS HANDICAPES NON ELIGIBLES AUX AIDES EA                                                                                                    | 36                                             |
|---------------------------------------------|----------------------------------------------------------------------------------------------------|------------------------------------------------|
| 5.3.1                                       | Ajout de salariés non éligibles aux aides EA                                                                                                    | 36                                             |
| 5.3.2                                       | Modification des informations d'un salarié non éligible aux aides EA                                                                                                    | 37                                             |
| 5.3.3                                       | Suppression d'un salarié non éligible aux aides EA                                                                                                    | 37                                             |
| 5.3.4                                       | Quelques précisions :                                                                                                    | 37                                             |
| 5.4                                         | LA CONSULTATION D'UN BORDEREAU PAR LES DIFFERENTS ACTEURS                                                                                                    | 37                                             |
| 5.4.1                                       | Ecran « Liste des bordereaux » :                                                                                                    | 38                                             |
| 5.4.2                                       | Accéder au détail d'un bordereau :                                                                                                    | 39                                             |
| 5.5                                         | LA REGULARISATION D'UN BORDEREAU                                                                                                    | 40                                             |
| 5.6                                         | I 'UTILISATEUR MULTI-FA                                                                                                    | 12                                             |
|                                             |                                                                                                    | 42                                             |
| 6. L'ADN                                    | ліпіstration                                                                                                    | 42                                             |
| 6.1                                         | MINISTRATION.                                                                                                    | <b>42</b><br><b>43</b><br>44                   |
| 6.1<br>6.2                                  | MINISTRATION.<br>MON HABILITATION APEA ET LES APPLICATIONS GEREES PAR L'ASP<br>MON COMPTE :                                                                                                    | <b>42</b><br><b>43</b><br>44<br>44             |
| 6.1<br>6.2<br>6.3                           | MINISTRATION<br>Mon habilitation APEA et les applications gerees par l'ASP<br>Mon compte :<br>J'ai perdu mon identifiant                                                                                    | <b>42</b><br><b>43</b><br>44<br>44<br>45       |
| 6. L'ADN<br>6.1<br>6.2<br>6.3<br>6.4        | MINISTRATION.<br>MON HABILITATION APEA ET LES APPLICATIONS GEREES PAR L'ASP<br>MON COMPTE :<br>J'AI PERDU MON IDENTIFIANT<br>J'AI PERDU MON MOT DE PASSE                                                    | <b>42</b><br><b>43</b><br>44<br>44<br>45<br>46 |
| 6. L'ADN<br>6.1<br>6.2<br>6.3<br>6.4<br>6.5 | MINISTRATION.<br>MON HABILITATION APEA ET LES APPLICATIONS GEREES PAR L'ASP<br>MON COMPTE :<br>J'AI PERDU MON IDENTIFIANT<br>J'AI PERDU MON MOT DE PASSE<br>ANNULER LA VALIDATION DEFINITIVE D'UN BORDEREAU | <b>42</b><br><b>43</b><br>44<br>45<br>46<br>47 |

**INTRODUCTION:** 

Le présent document décrit les évolutions mises en œuvre dans le SI suite à la Réforme 2019 des Entreprise Adaptée.

### **1. GENERALITES**

### 1.1 La navigation

Le passage d'un champ à un autre peut être effectué de deux manières :

- Soit par la touche [tabulation] (touche à gauche du A);
- Soit à l'aide de la souris.

Le bouton « Rechercher » : dans chaque écran, les recherches sont effectuées en prenant en compte la portée géographique de l'utilisateur connecté.

S'il est de type UT, le résultat comprendra uniquement les données de l'UT concernée.

S'il est de type DIRECCTE, le résultat comprendra uniquement les données de la DIRECCTE concernée.

S'il est de type Entreprise Adaptée, le résultat comprendra uniquement les EA pour lesquelles l'utilisateur est habilité.

### **1.2 Les actions**

La barre « Actions » se trouvant en bas de page est la liste de toutes les actions possibles selon votre profil de connexion.

Elle permet d'enregistrer mais également de naviguer entre les différents niveaux de l'Extranet.

Exemple : à partir de l'écran « Gestion d'un COT ou CPOM », il est possible :

- d'enregistrer les informations saisies ;
- d'avoir le détail de l'EA (Entreprise Adaptée)
- de consulter des AF (Avenants Financiers) associés ;
- de prolonger le CPOM (Contrat Pluriannuel d'Objectifs et de Moyens);

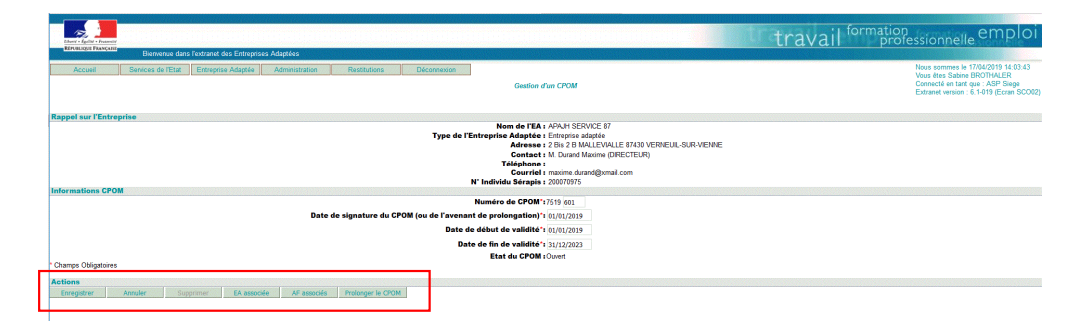

A noter : les items précédés d'un « \* » sont obligatoires.

### 1.3 La recherche dans les référentiels

Dans les pages de saisie, le symbole  $\bigcirc$  indique qu'un référentiel existe pour l'information demandée.

En cliquant sur ce symbole, une fenêtre est ouverte. Elle permet d'effectuer une recherche sur le libellé de l'information (libellé commune, libellé convention collective,...) ou sur le code de l'information.

Après avoir renseigné l'un des deux critères, vous devez cliquer sur le bouton « Rechercher ». Le système rapatriera les données correspondant à votre recherche.

L'utilisation d'un caractère « joker » est possible.

Il s'agit de la touche %.

L'utilisation de ce joker est possible sur le libellé ou sur le code.

*Exemple : En renseignant Limo%, la recherche ramène l'ensemble des communes dont le libellé contient « Limo » (et pas seulement qui 'commence par').* 

| Critères de recherche    |                         |                |                 |
|--------------------------|-------------------------|----------------|-----------------|
|                          | Libelle commune : LIMO% |                |                 |
|                          | Code Postal :           |                |                 |
| Rechercher               |                         |                |                 |
|                          |                         |                |                 |
| Pácultat da la racharaba |                         |                |                 |
| Libelle commune A        |                         | Code Insee com | mune Code Posta |
| O AVAILLES-LIMOUZINE     |                         | 86015          | 86460           |
| O LIMOGES                |                         | 87085          | 87000           |
| O LIMOGES                |                         | 87085          | 87001           |
| O LIMOGES                |                         | 87085          | 87002           |
| O LIMOGES                |                         | 87085          | 87003           |
| O LIMOGES                |                         | 87085          | 87004           |
| O LIMOGES                |                         | 87085          | 87005           |
| O LIMOGES                |                         | 87085          | 87006           |
| O LIMOGES                |                         | 87085          | 87007           |
|                          |                         | 87085          | 87008           |

<< < 1 à 10 sur 149 > >>

### **1.4** La sélection de l'information

Choisir

Après recherche, pour faire apparaître le détail d'une EA, d'un COT/CPOM ou d'un AF, il faut obligatoirement le sélectionner.

Pour cela, il faudra toujours cliquer sur le bouton radio se trouvant en début de ligne (à gauche de la référence).

|                          |                                                    |                                                | travail <sup>fo</sup>    | rmation<br>professionnelle emplo                                                                                                    |
|--------------------------|----------------------------------------------------|------------------------------------------------|--------------------------|----------------------------------------------------------------------------------------------------|
| RÉPUBLIQUE FRANÇAISE     | lienvenue dans l'extranet des Entreprises Adaptées |                                                | ti dvali                 | protessionmene                                                                                                    |
| Accueil Servi            | ces de l'Etat Entreprise Adaptée Restitutio        | ons Déconnexion Recherche d'un Avenant Financi | or                       | Nous sommes le 10/05/2019 08:36:55<br>Vous êtes Sabine BROTHALER<br>Connecté en tant que : DDTEFP<br>Extranet version : 6.1-035 (Ecran SAF0 |
| Criteres de reonerone    | Numéro COT/CPOM * 75                               | 519789 Q 01/01/2019 Rechercher                 |                          |                                                                                                    |
| Résultat de la recherche |                                                    |                                                |                          |                                                                                                    |
| Numéro d'AF              | Date de signature                                  | Date de début de validité                      | Responsable de la saisie | Etat de l'AF                                                                                                    |
| 5197891978               | 20/01/2019                                         | 01/01/2019                                     | SabineBROTHALER          | AF actif                                                                                                    |
| Actions                  | ON                                                 |                                                |                          |                                                                                                    |

### 2. L'ENTREPRISE ADAPTEE (EA)

### 2.1 La création

La création d'une Entreprise Adaptée (EA) est l'étape préalable à la création du CPOM (Contrat pluriannuel d'Objectifs et de Moyens).

Seules les Directions Régionales des Entreprises, de la Concurrence, de la Consommation, du Travail et de l'Emploi (DIRECCTE) ont la possibilité de créer ou de modifier les EA.

Pour cela, l'utilisateur doit passer par le menu

- « Services de l'Etat »
  - 🗯 « Créer une EA ».

|                                                                                                    |                                                   |                    | u forma     | tion                                  |
|----------------------------------------------------------------------------------------------------|---------------------------------------------------|--------------------|-------------|---------------------------------------|
| Cherris - Equiliti - Franceire                                                                                                    |                                                   |                    | travail     | professionnelle empic                 |
| Biervenue dans fextranet des E                                                                                                    | Entreprises Adaptées                              |                    | ci a rain p |                                       |
| Accural Services do l'Etat Estrançãos Ac                                                                                                    | Instée Destinations Décomposing                   |                    |             | Nous sommes le 17/04/2019 16:32:47    |
| Access of these of these of the second second secon | inclusion of the second second second             |                    |             | Vous étes Sabine BROTHALER            |
|                                                                                                    |                                                   | Entreprise Adaptée |             | Extranet version : 6.1-019 (Ecran SE/ |
| rdonnées                                                                                                    |                                                   |                    |             |                                       |
| Dénomination ou raison sociale :*                                                                                                    |                                                   |                    |             | Personne à contacter                  |
| Nom commercial :                                                                                                    |                                                   |                    | Civilité :  | ~                                     |
| N' appartement :                                                                                                    |                                                   | Entree-Bat.        | Nom :       |                                       |
| N° vole i                                                                                                    | ×                                                 |                    | Prénom :    |                                       |
| Libellé voie :                                                                                                    |                                                   | Distribution :     | Fonction :  |                                       |
| Code Postal I                                                                                                    | 4                                                 |                    | Telephone : |                                       |
|                                                                                                    |                                                   |                    | Cournel :   |                                       |
| mations Complémentaires                                                                                                    |                                                   |                    |             |                                       |
|                                                                                                    | Siret :*                                          |                    |             |                                       |
|                                                                                                    | IBAN :*                                           |                    |             |                                       |
|                                                                                                    | BIC :                                             |                    |             |                                       |
|                                                                                                    | Intitule du compte :                              | 0                  |             |                                       |
|                                                                                                    | Code NAF2 !*                                      | a,                 |             |                                       |
|                                                                                                    | Activité principale i                             |                    |             |                                       |
|                                                                                                    | Code Convention Collective :                      | 0                  |             |                                       |
|                                                                                                    | Organisme Gestionnaire :                          | 4                  |             |                                       |
|                                                                                                    | Statut juridique :*                               | ~                  |             |                                       |
|                                                                                                    | Type de l'Entreprise Adaptée :*                   | ~                  |             |                                       |
|                                                                                                    | Habilitation CDD Tremplin :                       |                    |             |                                       |
|                                                                                                    | EA agréée avant la Réforme du 1er janvier 2019 :* | ×                  |             |                                       |
|                                                                                                    | N' individu Sérapis :                             |                    |             |                                       |
|                                                                                                    | Etat d'intégration de l'EA :                      |                    |             |                                       |
|                                                                                                    | Etat de l'EA :                                    |                    |             |                                       |
| amps Obligatoires                                                                                                    |                                                   |                    |             |                                       |
| ons                                                                                                    |                                                   |                    |             |                                       |
| Nouveau Enregistrer Fermeture de l'EA                                                                                                    | Ré-ouverture de l'EA Supprimer Annuler COT:       | s/CPOMs associés   |             |                                       |

- la recherche de la commune de l'EA est réalisée à partir du code postal

*Particularité* : Le département du nord est géré par circonscriptions « Lille ou Valenciennes ». En conséquence, les utilisateurs de ce département devront choisir l'une des deux circonscriptions.

A la saisie du Code Postal, l'application affiche le champ supplémentaire suivant :

- la saisie de la coordonnée de paiement de l'EA est obligatoire.

La saisie est prise en compte lorsque l'utilisateur a sélectionné le bouton « Enregistrer » et que les contrôles sont OK.

A partir de 2019, la réforme identifie sur l'écran de l'EA des nouvelles données à renseigner : Sur le type de l'entreprise, une liste déroulante s'affiche et identifie en plus des EA classique, 2 nouveaux types :

- Les EA "Pro-inclusive"

- Les EA "Travail Temporaire"

Pour info les EA existantes créées avant la réforme sont identifiées en tant qu'Entreprise Adaptée "classique".

| Type de l'Entreprise Adaptée :*                |                      |
|------------------------------------------------|----------------------|
| Habilitation CDD Tremplin :                    | Entreprise adaptée   |
| EA agréée avant la Réforme du 1er janvier 2019 | EA Traval Temporaire |
| 1*                                             | EA Pro-Inclusive     |
| Mª individu Cárania .                          |                      |

• Si l'EA sélectionnée est de type EA Travail Temporaire ou Pro-inclusive Affichage du champ : « Réf. Habilitation expérimentation »

| -                                    |                  |
|--------------------------------------|------------------|
| Statut juridique :*                  |                  |
| Type de l'Entreprise Adaptée :*      | EA Pro-Inclusive |
| Réf. habilitation expérimentation :* |                  |
| Habilitation CDD Tremplin :          |                  |

- Si l'EA est retenue pour être habilité au CDD Tremplin, la donnée "Habilitation CDD Tremplin" devra être cochée par l'ASP sur instruction de la DGEFP.
- La réforme des EA introduit un plafond de financement à compter du 1<sup>er</sup> janvier 2019. Une infobulle à l'attention des DIRECCTE s'affiche au survol du champs « EA agréée avant la Réforme du 1<sup>er</sup> janvier 2019 ».

| A agréée avant la Réforme du 1er janvier 2019      | :*                                                                                                    |
|----------------------------------------------------|----------------------------------------------------------------------------------------------------|
| N° individu Sérapis                                | •                                                                                                    |
| Etat d'intégration de l'EA                         | La réforme des EA introduit un plafond de financement à compter du 1er janvier 2019 :<br>la proportion maximale de travailleurs handicapés financée est limitée à 75% des                                                                                        |
| Etat de l'EA                                       | effectifs. Pour les EA agréées avant la réforme, des mesures transitoires aménagent ce<br>plafond de financement (90% en 2019, 85% en 2020, 80% en 2019 et 75% en 2022).<br>Considérant l'impact attention à identifier les EA agréées avant la réforme (exemple |
| Fermeture de l'EA Ré-ouverture de l'EA Recycler Sé | une nouvelle EA formée par 2 EA existantes qui fusionnent, à périmètre constant, sera<br>identifiée comme une "EA agréée avant la réforme" ).                                                                                                    |

 Afin de différencier les EA agréée avant la Réforme du 1<sup>er</sup> janvier 2019 pour appliquer les plafonds différenciés : il faudra indiquer s'il s'agit d'une « nouvelle EA » ou d'une EA existant avant la réforme.

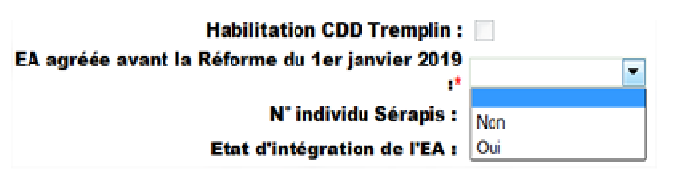

Les champs « Etat d'intégration » et « Etat de l'EA » donnent des informations sur les échanges entre l'Extranet APEA et l'application de gestion des paiements SERAPIS.

L'état d'intégration « Intégré Serapis » et l'état de l'EA « Complet » permettent les mises en paiement.

L'état d'intégration « Rejeté Serapis » ne permet pas les mises en paiement. Une intervention ASP sera nécessaire pour débloquer l'EA.

Un message confirmant l'enregistrement apparaît en haut à gauche de l'écran. « L'entreprise (n° de SIRET) est enregistrée ».

|                                                                      |                                                       | travail formation professionnelle emploi                                  |
|----------------------------------------------------------------------|-------------------------------------------------------|---------------------------------------------------------------------------|
| Binution Floriquit                                                   |                                                       |                                                                           |
| Accuel Services de l'Etat Entreprise Adaptée Restitutions Déconnex   | on                                                    | Nous sommes le 17/04/2019 16:14:29<br>Yous étes Sabine BROTHALER          |
| L'entreprise (21600174300014) est enregistrée                        |                                                       | Connecté en tant que : DRTEFP<br>Extranet version : 6.1-019 (Ecran SEA00) |
| Coordonnées                                                          |                                                       |                                                                           |
| Dénomination ou raison sociale :" METAL SUD                          | <b>a</b>                                              | Personne à contacter                                                      |
| Nom commercial :                                                     |                                                       | Civilité : Monsleur                                                       |
| N' appartement :                                                     | Entrée-Bât. :                                         | Nom : Hugat                                                               |
| N' voie : 12 Bis 🗸                                                   | Code vole : Carrefour                                 | Prénom : DUPONT                                                           |
| Libellé voie : des anges déchus                                      | Distribution :                                        | Fonction : RESPONSABLE                                                    |
| Code Postal :* 59150 (@ WATTRELOS (59650)                            | Valenciernes V                                        | Téléphone : 03.28.36.29.66                                                |
|                                                                      |                                                       | Courriel: hugo.hossilivonmeil.com                                         |
|                                                                      |                                                       |                                                                           |
| Informations Complémentaires                                         |                                                       |                                                                           |
|                                                                      | Siret :* 30457621800206                               |                                                                           |
|                                                                      | IBAN :* FR 76 1820 6002 1040 0030 4500 087            |                                                                           |
|                                                                      | BIC :* AGRIFRPP882                                    |                                                                           |
| Intitulé                                                             | lu compte :* EA Metal SUD                             |                                                                           |
| c c                                                                  | ode NAF2 :* 25628 🛛 Mécanique industrielle            |                                                                           |
| Activité                                                             | principale :* TOLERIE                                 |                                                                           |
| Activité                                                             | secondaire : INDUSTRIES                               |                                                                           |
| Code Convention                                                      | Collective :* 9999 Q Absence de convention collective |                                                                           |
| Organisme G                                                          | estionnaire : Autre                                   |                                                                           |
| Statu                                                                | tiuridique :* ASSOCIATION                             |                                                                           |
| Type de l'Entrenris                                                  | Adaptée :* Entrantina adaptéa                         |                                                                           |
| Habilitation Cl                                                      | D Trampin :                                           |                                                                           |
| EA excéde event le Réferme du ter ie                                 | nder 2019 st. Cou                                     |                                                                           |
| Exagree avail in Reforme du Terja                                    | de Récencie a 2000/2001                               |                                                                           |
| First directions                                                     | au de 254 : 20000001                                  |                                                                           |
| Etat 6 integra                                                       | ton de l'EA : integre Senaps                          |                                                                           |
| * : Champs Obligatoires                                              | TAT OF LEAT COMPLET                                   |                                                                           |
| Actions                                                              |                                                       |                                                                           |
| Nouveau Enregistrer Fermeture de l'EA Ré-ouverture de l'EA Supprimer | Annuler COTs/CPOMs associés                           |                                                                           |

Les différentes possibilités de la barre « Actions » de cette page :

| Actions |             |                   |                      |           |         |                     |
|---------|-------------|-------------------|----------------------|-----------|---------|---------------------|
| Nouveau | Enregistrer | Fermeture de l'EA | Ré-ouverture de l'EA | Supprimer | Annuler | COTs/CPOMs associés |
|         |             |                   |                      |           |         |                     |

Le bouton « Nouveau » permet de saisir une nouvelle EA.

Le bouton « Enregistrer » permet de prendre en compte la saisie.

Les boutons « Fermeture de l'EA » et « Réouverture de l'EA » (cf. § 2.4)

Le bouton « Annuler » permet d'annuler la saisie en cours.

Le bouton « Supprimer » permet la suppression 'logique' de l'EA sélectionnée. Il ne sera alors plus possible de rattacher un COT/CPOM à cette EA. La suppression n'est pas physique, l'utilisateur pourra retrouver l'EA supprimée lors d'une recherche.

Le bouton « COTs/CPOMs associés » permet de :

- visualiser les COT/CPOM déjà existants associés à cette EA ;
- créer un nouveau COT/CPOM rattaché à cette EA.

### 2.2 La recherche d'une EA

La recherche d'une EA est effectuée par le menu

- Services de l'Etat »
- Rechercher une EA ».

| REPORTS TRANSMISS  | Bienvenue dan:     | s l'extranet des Entreprise | es Adaptées    |              |                       |                    |
|--------------------|--------------------|-----------------------------|----------------|--------------|-----------------------|--------------------|
| Accueil            | Services de l'Etat | Entreprise Adaptée          | Administration | Restitutions | Déconnexion           |                    |
|                    |                    |                             |                |              | Recherche d'une       | entreprise adaptée |
| Critères de reche  | rche               |                             |                |              |                       |                    |
|                    |                    |                             |                |              | Siret de l'entreprise | •                  |
|                    |                    |                             |                |              | Dénomination :        | :                  |
|                    |                    |                             |                |              | Code Postal           |                    |
|                    |                    |                             |                |              | Statut                | •                  |
|                    |                    |                             |                |              | Type                  |                    |
| $\sim$             |                    |                             |                |              | N° individu Sérapis   |                    |
| Rechercher         |                    |                             |                |              |                       | EA Pro-Inclusive   |
| $\smile$           |                    |                             |                |              |                       | Entreprise adaptée |
| Résultat de la rec | herche             |                             |                |              |                       |                    |
| Actions            |                    |                             |                |              |                       |                    |
| Choisir            |                    |                             |                |              |                       |                    |

Différents critères de recherches peuvent être choisis (SIRET, dénomination, code postal, type, etc.). Pour les critères SIRET (14c) et Code Postal (5c), la saisie doit comporter le bon nombre de caractère. La recherche est lancée à partir du bouton « Rechercher » et les EA répondant aux critères apparaissent dans la zone « Résultat de la recherche ».

| Numéro Siret     | Dénomination 🔺      | Code Postal | Statut                            | Туре | N' individu<br>Sérapis | Supprimée  | Fermée |
|------------------|---------------------|-------------|-----------------------------------|------|------------------------|------------|--------|
| 0 13000548102123 | EA DES LOUPS GRIS   | 01000       | SARL                              | EA   | 200062151              |            |        |
| 26630007800125   | EA DES PEUPLIERS    | 87000       | ETS PUB AD                        | EA   | 200020397              |            |        |
| 18007011202590   | EA DES ROSEAUX      | 87000       | ASSOCIATION                       | EA   | 200020369              | 21/12/2018 |        |
| 77560897900362   | EA DU GEVAUDAN      | 48100       | ASSOCIATION                       | EA   | 200070113              |            |        |
| 81213922800017   | EA ESSCOAT          | 29800       | AFP                               | EA   | 200028432              |            |        |
| 13000548107726   | EA FMA HAUTE-VOSGES | 88160       | ETS PUB IC                        | EA   | 200024208              |            |        |
| 13000548107742   | EA FMA HAUTE-VOSGES | 88160       | ETS PUB IC                        | EA   |                        |            |        |
| 50352904200056   | EA HANDEA           | 78000       | AFP                               | EA   | 200053007              |            |        |
| 77560540500981   | EA HORTIPRO         | 87260       | ASSOCIATION                       | EA   |                        |            |        |
| 78114966100014   | EA L'ESSOR RAGE     | 76000       | COOP                              | EA   | 200027187              |            |        |
|                  |                     | <<          | < 211 à 220 sur 298 entreprise(s) | > >> |                        |            |        |
| Actions          |                     |             |                                   |      |                        |            |        |

A l'issue de la recherche, il faut sélectionner l'EA par le bouton radio et cliquer sur le bouton « Choisir » pour afficher toutes les informations de l'EA.

| Accueil Services de l'Etat Entreprise Adaptée Administration | Restitutions Déconnexion                                       |             | Nou         | s sommes le 22/03/2019 12 13 :                                                            |
|--------------------------------------------------------------|----------------------------------------------------------------|-------------|-------------|-------------------------------------------------------------------------------------------|
|                                                              | Entreprise Adaptée                                             |             | Con         | s êtes Muriel Bonnet<br>necté en tant que : ASP Siege<br>anet version : 6:1-013 (Ecran SE |
| oordonnées                                                   |                                                                |             |             |                                                                                           |
| énomination ou raison sociale :* ACTI RECYCLE                |                                                                |             | Personne    | à contacter                                                                               |
| Nom commercial : ACTI RECYCLE                                |                                                                | Civilité :  | Madame      |                                                                                           |
| N° appartement :                                             | Entrée-Bât. :                                                  | Nom :       | Dupont      |                                                                                           |
| N' voie : 5                                                  | Code voie : Carrefour                                          | Prénom :    | Janne       |                                                                                           |
| Libellé voie : VENDOME                                       | Distribution :                                                 | Fonction :  | DIREC TRICE |                                                                                           |
| Code Postal :* 43600 Q VILLETTES (43265)                     |                                                                | Téléphone : |             |                                                                                           |
|                                                              |                                                                | Courriel :  |             |                                                                                           |
| ann at i sur Granal far ant aine                             |                                                                |             |             |                                                                                           |
| ormations Complementaires                                    | 7766644100/0704                                                |             |             |                                                                                           |
| UDAN :                                                       | FR 76 1950 5000 1100 0700 0109 010                             |             |             |                                                                                           |
| BIC                                                          | AGRIERDOROS                                                    |             |             |                                                                                           |
| Intitulé du comnte l                                         | CREDIT AGRICOLE                                                |             |             |                                                                                           |
| Code NAF2                                                    | 38327   Récupération de déchets triés                          |             |             |                                                                                           |
| Activité principale                                          | mierte et traitement de déchets                                |             |             |                                                                                           |
| Activité secondaire                                          |                                                                |             |             |                                                                                           |
| Code Convention Collective                                   | 2149   Convention collective nationale des activités du déchet |             |             |                                                                                           |
| Organisme Gestionnaire                                       |                                                                |             |             |                                                                                           |
| Statut iuridique :                                           | SARL                                                           |             |             |                                                                                           |
| Type de l'Entreprise Adaptée :                               | Entreprise adaptée 👻                                           |             |             |                                                                                           |
| Habilitation CDD Tremplin                                    |                                                                |             |             |                                                                                           |
| EA agréée avant la Réforme du 1er janvier 2019 :             | Non                                                            |             |             |                                                                                           |
| N° individu Sérapis                                          | 200070412                                                      |             |             |                                                                                           |
|                                                              | Integré Carpeia                                                |             |             |                                                                                           |
| Etat d'intégration de l'EA                                   | I I I U I I O I I U I                                          |             |             |                                                                                           |

### 2.3 La modification

Attention, si l'EA change de département, il est nécessaire de créer une nouvelle EA et de n'apporter aucune modification à l'EA existante.

Pour modifier une EA, il faut au préalable la rechercher (cf. § précédent).

Si l'EA recherchée existe, elle est affichée et tous les items sont modifiables.

Les modifications sont prises en compte dès lors que l'utilisateur a enregistré sa ou ses modifications par le bouton « **Enregistrer** » et que le message « **Modification effectuée** » apparaît.

|                                                                              |                                                                                                    | in formation                                                |
|------------------------------------------------------------------------------|----------------------------------------------------------------------------------------------------|-------------------------------------------------------------|
| Elseri - Egili - Francis                                                     |                                                                                                    | traval professionnelle emploi                               |
| Elenvenue dans l'extranet des Entreprises Adaptées                           |                                                                                                    |                                                             |
| Arcueil Seniras da IEtat Estranisa Adantéa Dastitutinas Décomprise           |                                                                                                    | Nous sommes le 18/04/2019 11:26:42                          |
|                                                                              | The second second                                                                                      | Vous êtes Sabine BROTHALER<br>Connecté en text que : DPTEEP |
|                                                                              | Entreprise Adaptee                                                                                     | Extranet version : 6.1-019 (Ecran SEA00)                    |
|                                                                              |                                                                                                    |                                                             |
| Modification effectuee                                                       |                                                                                                    |                                                             |
| Coordonnées                                                                  |                                                                                                    |                                                             |
| Dénomination ou raison sociale :* APAJH SERVICE 87                           |                                                                                                    | Personne à contacter                                        |
| Nom commercial : APACH SERVICE 87                                            |                                                                                                    | Civilité : Monsieur                                         |
| N' appartement :                                                             | Entrée-Bât. :                                                                                          | Nom : Durand                                                |
| N' voie : 2 Bis 🗸                                                            | Code vole : Rue                                                                                        | Prénom : Maxime                                             |
| Libellé voie : MALLEVIALLE                                                   | Distribution :                                                                                         | Fonction : DIRECTEUR                                        |
| Code Postal : 87430 Q VERNEUIL-SUR-VIENNE (87201) ()                         |                                                                                                    | Telephone :                                                 |
|                                                                              |                                                                                                    | Courrier: maxime.ouranoigremai.com                          |
| Informations Complémentaires                                                 |                                                                                                    |                                                             |
| Siret                                                                        | 1 31670090500144                                                                                       |                                                             |
| IBAN                                                                         | F HR 76 3005 6000 6400 6454 1605 079                                                                   |                                                             |
| Intitulé du compte                                                           | CONTRACT                                                                                               |                                                             |
| Code NAF2                                                                    | 1º 9601A  Marchisserie-teinturerie de gros                                                             |                                                             |
| Activité principale                                                          | 1* BLANCHISSERIE                                                                                       |                                                             |
| Activité secondain                                                           | •:                                                                                                    |                                                             |
| Code Convention Collective                                                   | r* 2002 🔍 Convention collective interrégionale de la blanchisserie, laverie, location de linge, netto, |                                                             |
| Organisme Gestionnair                                                        | 81                                                                                                    |                                                             |
| Statut juridique                                                             | I* AFP Y                                                                                               |                                                             |
| Type de l'Entreprise Adaptée                                                 | * Entreprise adaptée                                                                                   |                                                             |
| Habilitation CDD Trempli                                                     | ni 🗌                                                                                                   |                                                             |
| EA agreee avant la Reforme du 1er janvier 2019                               | i Oui 📉                                                                                                |                                                             |
| N' individu Serapis<br>Etat d'intéraction de 197                             | 1 20070975                                                                                             |                                                             |
| Etat di integration de l'Es                                                  | COMPLET                                                                                                |                                                             |
| : Champs Obligatoires                                                        |                                                                                                    |                                                             |
| Actions                                                                      |                                                                                                    |                                                             |
| Nouveau Enregistrer Fermeture de l'EA Ré-ouverture de l'EA Supprimer Annuler | COTs/CPOMs associés                                                                                    |                                                             |

Un mail automatique est adressé à l'ASP. Les champs modifiés sont identifiés en gras. Important : les modifications apportées à l'EA doivent être reportées sur SERAPIS par les services de l'ASP.

### 2.4 La fermeture / réouverture de l'EA

En cas de fermeture d'une structure, cette procédure permet de fermer une Entreprise adaptée. A l'aide d'un profil DIRECCTE, il est possible de « fermer » une EA.

## Vous devez saisir une date de fermeture égale au lendemain du dernier mois dû au titre de l'aide au poste.

Suite à cette saisie, il ne sera plus possible pour l'EA de créer un bordereau de demande de paiement égal ou supérieur au mois de la date de fermeture. En revanche, l'EA pourra créer des bordereaux de régularisations sur les mois antérieurs au mois de fermeture en cas de nécessité.

La recherche de l'EA à fermer/ré-ouvrir est effectuée par le menu :

- Services de l'Etat »
- Rechercher une EA ».
- 🗯 renseigner un critère ou cliquer directement sur le bouton « Rechercher »
- sélectionner une EA puis cliquer sur le bouton « Choisir »

| Accueil Services de l'Etat        | Entreprise Adaptée Administration               | estitutions Déconnexion              |                             |             | Nous sommes le 22/03/2019 12:13:1<br>Vous êtes Muriel Bonnet             |
|-----------------------------------|-------------------------------------------------|--------------------------------------|-----------------------------|-------------|--------------------------------------------------------------------------|
|                                   |                                                 | Entreprise                           | Adaptée                     |             | Connecté en tant que : ASP Siege<br>Extranet version : 6 1-013 (Ecran SE |
| oordonnées                        |                                                 |                                      |                             |             |                                                                          |
| Dénomination ou raison sociale :* | ACTI RECYCLE                                    |                                      |                             |             | Personne à contacter                                                     |
| Nom commercial :                  | ACTI RECYCLE                                    |                                      |                             | Civilité    | Madame 💌                                                                 |
| N° appartement :                  |                                                 | Entrée-Bât. :                        |                             | Nom         | Dupont                                                                   |
| N' voie :                         | 5                                               | Code voie :                          | Carrefour                   | Prénom      | Janine                                                                   |
| Libellé voie :                    | VENDOME                                         | Distribution :                       |                             | Fonction    | DIRECTRICE                                                               |
| Code Postal :*                    | 43600 🔍 VILLETTES (43265)                       |                                      |                             | Téléphone : |                                                                          |
|                                   |                                                 |                                      |                             | Courriel    |                                                                          |
| formations Complémentaires        |                                                 |                                      |                             |             |                                                                          |
|                                   | Siret :*                                        | 77566441000294                       |                             |             |                                                                          |
|                                   | IBAN :                                          | FR 76 1950 6000 1100 0700 0189 0     | 13                          |             |                                                                          |
|                                   | BIC :                                           | AGRIFRPP895                          |                             |             |                                                                          |
|                                   | Intitulé du compte :                            | CREDIT AGRICOLE                      |                             |             |                                                                          |
|                                   | Code NAF2 :*                                    | 3832Z 🔍 Récupération de déchets trié | is                          |             |                                                                          |
|                                   | Activité principale :                           | collecte et traitement de déchets    |                             |             |                                                                          |
|                                   | Activité secondaire :                           |                                      |                             |             |                                                                          |
|                                   | Code Convention Collective :*                   | 2149 Q Convention collective nationa | ale des activités du déchet |             |                                                                          |
|                                   | Organisme Gestionnaire                          |                                      |                             |             |                                                                          |
|                                   | Statut juridique :*                             | SARL                                 |                             |             |                                                                          |
|                                   | Type de l'Entreprise Adaptée :*                 | Entreprise adaptée 💌                 |                             |             |                                                                          |
|                                   | Habilitation CDD Tremplin                       | V                                    |                             |             |                                                                          |
| EA ag                             | réée avant la Réforme du 1er janvier 2019 :*    | Non 💌                                |                             |             |                                                                          |
|                                   | N° individu Sérapis :                           | 200070412                            |                             |             |                                                                          |
|                                   | Etat d'intégration de l'EA :                    | integré Serapis 🕲                    |                             |             |                                                                          |
|                                   | Etat de l'EA :                                  | COMPLET                              |                             |             |                                                                          |
| Jnamps Obligatoires               |                                                 |                                      |                             |             |                                                                          |
| ctions                            |                                                 |                                      |                             |             |                                                                          |
| Nouveau Enregistrer Ferm          | eture de IEA Ré-ouverture de IEA Recycler Sérap | Supprimer Annuler I                  | COTs/CPOMs associés         |             |                                                                          |

Manuel\_extranet\_EA\_complet\_Réforme\_2019\_SBR.doc

Vous utiliserez le bouton « Fermeture de l'EA » pour fermer l'EA

| La page   | sur https://eaval.cnasea.fr dit :                   | × |
|-----------|-----------------------------------------------------|---|
| 3         | Etes-vous sûr de la fermeture de ATELIER DE MIALLET |   |
|           | OK Annuler                                          |   |
| Cliquez s | sur le bouton « OK »                                |   |

| 2  | Veuillez saisir | une date | de fermeture au for | mat ij/mm/aaaa |
|----|-----------------|----------|---------------------|----------------|
| 20 | -               |          |                     |                |
|    | 02/05/2007      |          |                     |                |
|    |                 | OY I     | Constant I          |                |

Saisissez la date de fermeture

#### L'entreprise ATELIER DE MIALLET sera fermée à la date indiquée

#### EA fermée au 02/05/2007

Le message ci-dessus indique que la modification a été prise en compte.

En cas de réouverture de l'entreprise adaptée, la prise en compte sera effective lorsque le message suivant sera affiché en haut de l'écran :

L'entreprise ATELIER DE MIALLET est maintenant ouverte

### 3. LE CONTRAT PLURIANNUEL D'OBJECTIFS ET DE MOYENS

### 3.1 La création d'un CPOM (durée initiale de 1 à 5 ans)

Avant la réforme, le Contrat d'Objectif Triennal était d'une durée maximale de 3 ans.

La réforme prévoit que le COT soit remplacé par un **Contrat Pluriannuel d'Objectifs et de Moyens (CPOM)** d'une durée initiale de 1 à 5 ans. L'année de référence d'un CPOM est l'année civile.

Un CPOM pourra, sur dérogation, être prolongée d'un an (y compris au-delà des 5 ans). C'est la DIRECCTE qui aura la charge de la saisie du CPOM initial ainsi que de son éventuel avenant de prolongation (cf. § 3.5).

## La création d'un CPOM est réservée aux Directions Régionales des Entreprises, de la Concurrence, de la Consommation, du Travail et de l'Emploi (DIRECCTE).

Elle se fait directement par le menu :

- Services de l'Etat »
- « Créer un COT/CPOM »

| 2                  |                           |                          |              |             |  |
|--------------------|---------------------------|--------------------------|--------------|-------------|--|
| RÉPUBLIQUE FRANÇAI | Bienvenue dans            | l'extranet des Entrepris | ses Adaptées |             |  |
| Accueil            | Services de l'Etat        | Entreprise Adaptée       | Restitutions | Déconnexion |  |
|                    | Créer EA                  |                          |              |             |  |
|                    | Rechercher une EA         |                          |              |             |  |
|                    | Créer un COT/CPOM         |                          |              |             |  |
|                    | Rechercher un<br>COT/CPOM |                          |              |             |  |
|                    | Rechercher un AF          |                          |              |             |  |

Une fenêtre permettant de rechercher un COT ou un CPOM apparaît.

| Party and a second second second second second second second second second second second second second second s |                                   |                            |                      |           |                       |                         |  |
|----------------------------------------------------------------------------------------------------|-----------------------------------|----------------------------|----------------------|-----------|-----------------------|-------------------------|--|
| Accueil                                                                                                    | Services de l'Etat Entreprise Ada | otée Restitutions Déconnex | on                   |           |                       |                         |  |
|                                                                                                    |                                   |                            |                      | Recherche | d'un COT ou d'un CPOI | 1                       |  |
|                                                                                                    |                                   |                            |                      |           |                       |                         |  |
| Critères de recher                                                                                              | che [Masquer]                     |                            |                      |           |                       |                         |  |
| O Sur un COT                                                                                                    |                                   |                            |                      |           |                       |                         |  |
|                                                                                                    |                                   |                            | Code COT :           |           |                       |                         |  |
|                                                                                                    |                                   | 1                          | ate de signature :   |           |                       |                         |  |
| O Sur un CPOM                                                                                                   |                                   |                            |                      |           |                       |                         |  |
|                                                                                                    |                                   |                            | Code CPOM :          |           |                       |                         |  |
|                                                                                                    |                                   | 1                          | ate de signature :   |           |                       |                         |  |
| Sur une EA                                                                                                    |                                   |                            |                      |           |                       |                         |  |
|                                                                                                    |                                   | Dénominati                 | on de l'entreprise : | EA        |                       |                         |  |
|                                                                                                    |                                   |                            | Numéro de siret :    |           |                       |                         |  |
|                                                                                                    |                                   |                            | Code Postal :        |           |                       |                         |  |
|                                                                                                    |                                   | Type Er                    | treprise Adaptée :   | ~         |                       |                         |  |
|                                                                                                    |                                   |                            | Statut :             | ~         |                       |                         |  |
|                                                                                                    |                                   | N                          | ° individu Sérapis : |           |                       |                         |  |
| Rechercher                                                                                                    | 1                                 |                            |                      |           |                       |                         |  |
| Désultat de la seal                                                                                             |                                   |                            |                      |           |                       |                         |  |
| Resultat de la reci                                                                                             | T                                 | Data da Début da validité  |                      |           |                       | Data da Ein da validitá |  |
| Numero                                                                                                    | i ype                             | Date de Deput de Validite  |                      |           |                       | Date de Fin de Validite |  |
| Actions                                                                                                    |                                   |                            |                      |           |                       |                         |  |
| Choisir un COT/CPOM                                                                                             | Ajouter un CPOM Ajouter un COT    |                            |                      |           |                       |                         |  |
|                                                                                                    |                                   |                            |                      |           |                       |                         |  |

renseigner un critère et cliquer sur le bouton « Rechercher »

| A second                     | Occurrent de l'État | Colorado a Adresia | Deathaters       | Discourse   | 1                                     |                        |                  |           |                         |
|------------------------------|---------------------|--------------------|------------------|-------------|---------------------------------------|------------------------|------------------|-----------|-------------------------|
| Accueil                      | Services de réfat   | Endeprise Adaptee  | Restitutions     | Deconnexion |                                       |                        |                  |           |                         |
|                              |                     |                    |                  |             |                                       | Rechei                 | rche d'un COT ou | d'un CPOM |                         |
| ritères de recherc           | he [Masquer]        |                    |                  |             |                                       |                        |                  |           |                         |
| Sur un COT                   |                     |                    |                  |             |                                       |                        |                  |           |                         |
|                              |                     |                    |                  |             | Code COT :                            |                        |                  |           |                         |
| -                            |                     |                    |                  |             | Date de signature :                   |                        |                  |           |                         |
| Sur un CPOM                  |                     |                    |                  |             |                                       |                        |                  |           |                         |
|                              |                     |                    |                  |             | Code CPOM :                           |                        |                  |           |                         |
|                              |                     |                    |                  |             | Date de signature :                   |                        |                  |           |                         |
| Sur une EA                   |                     |                    |                  | -           |                                       |                        |                  |           |                         |
|                              |                     |                    |                  | Denomi      | Numéra da sissé :                     | CREAT EA EN SARL       |                  |           |                         |
|                              |                     |                    |                  |             | Code Bostel                           |                        |                  |           |                         |
|                              |                     |                    |                  | Turn        | Coue Postal :<br>Entropriso Adaptéo : |                        |                  |           |                         |
|                              |                     |                    |                  | Тур         | e Entreprise Auaptee :                |                        |                  |           |                         |
|                              |                     |                    |                  |             | N° individu Séranis :                 |                        |                  |           |                         |
| Rechercher                   |                     |                    |                  |             |                                       |                        |                  |           |                         |
|                              |                     |                    |                  |             |                                       |                        |                  |           |                         |
| esuitat de la rech           | ercne EA            | Dénomination       |                  |             | Adresse                               |                        |                  |           | Contact                 |
| 0.7562027200250              |                     | CREAT EA EN S      | ARL              |             | 125 PROM des p                        | oissons rouges 18110 : | SAINT-PALAIS     |           | 0                       |
| ésultat de la rech           | erche               |                    |                  |             |                                       |                        |                  |           |                         |
| uméro                        | Ţ                   | ype                | Date de Début de | validité    |                                       |                        |                  |           | Date de Fin de validité |
|                              |                     |                    |                  |             |                                       | <<                     | 1 a 1 sur 1      | >>>       |                         |
| ctions<br>Choise un COT/CPOI | Ajouter un CPOM     | jouter un COT      |                  |             |                                       |                        |                  |           |                         |
|                              | 🗯 sé                | lectionne          | r l'EA           |             |                                       |                        |                  |           |                         |

cliquer sur le bouton « Ajouter un CPOM » dans la barre « Actions », pour créer un CPOM

Les données à renseigner sont :

|                  |                    |                    | risopieco      |                    |                     |                                   |                               |                                    |
|------------------|--------------------|--------------------|----------------|--------------------|---------------------|-----------------------------------|-------------------------------|------------------------------------|
| Accueil          | Services de l'Etat | Entreprise Adaptée | Administration | Restitutions       | Déconnexion         | Gestion                           | d'un CPOM                     |                                    |
| pel sur l'Entrep | rise               |                    |                |                    |                     |                                   |                               |                                    |
|                  |                    |                    |                |                    | Type de l'I         | Nom de l'EA<br>Entreprise Adaptée | APAJH SERV     Entreprise ada | CE 8/<br>ptée                      |
|                  |                    |                    |                |                    |                     | Adresse                           | 2 Bis 2 B MAL                 | LEVIALLE 87430 VERNEUIL-SUR-VIENNE |
|                  |                    |                    |                |                    |                     | Contact                           | M. Durand Ma                  | kime (DIRECTEUR)                   |
|                  |                    |                    |                |                    |                     | Courriel                          | maxime.duran                  | d@xmail.com                        |
|                  |                    |                    |                |                    |                     | N° Individu Sérapis               | : 200070975                   | ~                                  |
| rmations CPOM    |                    |                    |                |                    |                     | New Area de amout                 | . 7540                        |                                    |
|                  |                    |                    |                |                    |                     | Numero de CPUM                    | 1/519 601                     |                                    |
|                  |                    |                    | Date           | de signature du CF | 'OM (ou de l'avenar | nt de prolongation)               | 01/01/2019                    |                                    |
|                  |                    |                    |                |                    | Date d              | e début de validité               | 1 01/01/2019                  |                                    |
|                  |                    |                    |                |                    | Dat                 | e de fin de validité              | 31/12/2023                    |                                    |
|                  |                    |                    |                |                    |                     | Etat du CPOM                      | :Ouvert                       |                                    |

Le Numéro de CPOM est composé :

- Région sur 2 caractères (automatique)
- Millésime de la 1ère année sur 2 chiffres (automatique)
- Numéro d'ordre sur 3 chiffres (saisie libre)
- Chaque numéro de CPOM doit être unique

La date de signature du COT : est la date à laquelle est signé le CPOM.

La date de début de validité : est la date à partir de laquelle le CPOM débute. Elle permet d'initialiser le millésime du CPOM.

Attention, si l'activité de l'établissement débute en cours d'année, la date de début d'effet du CPOM doit en tenir compte.

Date de fin de validité du CPOM

- Obligatoirement le 31/12/xxxx
- Durée minimale : 1 an
- Durée maximale : 5 ans

Lors de l'enregistrement d'un CPOM, l'application contrôle l'unicité du n° attribué. Un message confirmant l'enregistrement apparaît en haut à gauche de l'écran : « Le CPOM (n° du CPOM) est enregistré ».

### 3.2 La recherche d'un COT ou CPOM

La recherche d'un COT/CPOM est effectuée par le menu

- Services de l'Etat »
- Rechercher un COT/CPOM »

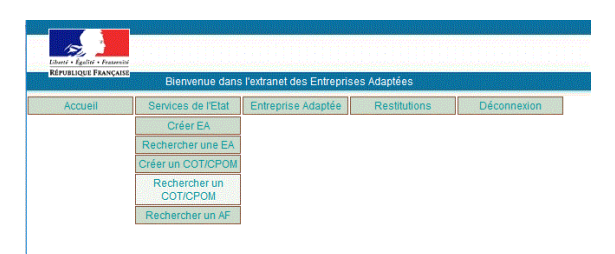

Différents critères de recherche sont possibles (Code COT, Code CPOM, dénomination, n° de SIRET,...).

La recherche est lancée à partir du bouton « Rechercher » et les EA répondant aux critères saisis apparaissent dans la zone « Résultat de la recherche ».

| Educti + Egaliti + Freeseniti |                                                     |                                |                                            | tra                     | ail formation                                   | <sub>nelle</sub> emplo                                                                                       |
|-------------------------------|-----------------------------------------------------|--------------------------------|--------------------------------------------|-------------------------|-------------------------------------------------|----------------------------------------------------------------------------------------------------|
| REPUBLIQUE FRANÇAISE          | Bienvenue dans l'extranet des Entreprises Adaptées  |                                |                                            |                         |                                                 |                                                                                                    |
| Accueil S                     | ervices de l'État   Entreprise Adaptée   Administra | tion Restitution:              | s Déconnexion<br>Recherche d'un COT ou d'u | n CPOM                  | Nous som<br>Vous êtes<br>Connecté<br>Extranet w | mes le 18/03/2019 18:30:35<br>Jean-Philippe NENERT<br>en tant que : ASP Siege<br>raion : 6 1-012 (Foran SCO0 |
| Critères de recherche         | [Masquer]                                           |                                |                                            |                         |                                                 |                                                                                                    |
| Sur un COT                    |                                                     | Code COT :                     |                                            |                         |                                                 |                                                                                                    |
|                               |                                                     | ate de signature :             |                                            |                         |                                                 |                                                                                                    |
| Sur un CPOM                   |                                                     | Code CPOM :                    |                                            |                         |                                                 |                                                                                                    |
|                               | 0                                                   | ate de signature :             |                                            |                         |                                                 |                                                                                                    |
| Sur une EA                    |                                                     |                                |                                            |                         |                                                 |                                                                                                    |
|                               | Dénominatio                                         | n de l'entreprise :            |                                            |                         |                                                 |                                                                                                    |
|                               |                                                     | Numéro de siret : 3            | 173302600018                               |                         |                                                 |                                                                                                    |
|                               |                                                     | Code Postal :                  |                                            |                         |                                                 |                                                                                                    |
|                               | Type En                                             | treprise Adaptée :<br>Statut : |                                            |                         |                                                 |                                                                                                    |
|                               | N <sup>*</sup>                                      | individu Sérapis :             |                                            |                         |                                                 |                                                                                                    |
| Rechercher                    |                                                     |                                |                                            |                         |                                                 |                                                                                                    |
| Résultat de la recherc        | he EA                                               |                                |                                            |                         |                                                 |                                                                                                    |
| Siret                         | Dénomination                                        | Adresse                        |                                            | Contact                 | Courriel                                        | Etat                                                                                                    |
| 3117330200018                 | ENTREPRISE ADAPTEE DE LIMAREL                       | 19160 LIGINIAC                 | (0-1-0-7-0                                 | Duland (05.12.34.56.78) | patrick durand 123@yopmail.com                  | Ouven                                                                                                    |
|                               | O COT N°1975019001 du 01                            | 01/2019 au 31/12/2021          | (etat: CO1 Ouveft)                         |                         |                                                 |                                                                                                    |
|                               | CPOM N*7519020 du 01/0                              | 1/2019 au 31/12/2022 (é        | tat : CPOM Ouvert)                         |                         |                                                 |                                                                                                    |
|                               |                                                     |                                |                                            |                         |                                                 |                                                                                                    |
|                               |                                                     |                                |                                            |                         |                                                 |                                                                                                    |

hoisir un COT/CPOM Voir l'EA

Si à l'issue de la recherche, il est ramené un ou plusieurs COT / un ou plusieurs CPOM, il faut en sélectionner un, par le bouton radio et cliquer sur « Choisir un COT/CPOM ».

En cliquant sur le bouton « Choisir un COT/CPOM », vous obtiendrez toutes les informations du COT ou du CPOM.

| Accueil          | Services de l'Etat      | Entreprise Adaptée | Administration      | Restitutions       | Déconnexion                 |                                      |  |  |
|------------------|-------------------------|--------------------|---------------------|--------------------|-----------------------------|--------------------------------------|--|--|
|                  |                         |                    |                     |                    | Gestion                     | d'un CPOM                            |  |  |
|                  |                         |                    |                     |                    |                             |                                      |  |  |
| Rappel sur l'En  | treprise                |                    |                     |                    |                             |                                      |  |  |
|                  |                         |                    |                     | <b>T</b>           | Nom de l'EA                 | ENTREPRISE ADAPTEE DE LIMAREL        |  |  |
|                  |                         |                    |                     | Type de l          | Entreprise Adaptee          | Entreprise adaptee     10160 LIGNIAC |  |  |
|                  | Adresse : 19100 Liginac |                    |                     |                    |                             |                                      |  |  |
|                  |                         |                    |                     |                    | Télénhone                   | • 05 12 34 56 78                     |  |  |
|                  |                         |                    |                     |                    | Courriel                    | patrick durand123@vopmail.com        |  |  |
|                  |                         |                    |                     |                    | N° Individu Sérapis         | : 200069773                          |  |  |
| nformations C    | РОМ                     |                    |                     |                    |                             |                                      |  |  |
|                  |                         |                    |                     |                    | Numéro de CPOM <sup>*</sup> | *: 7519 020                          |  |  |
|                  |                         | Date               | e de signature du C | POM (ou de l'avena | nt de prolongation)*        | *: 04/03/2019                        |  |  |
|                  |                         |                    |                     | Date               | le début de validité*       | *: 01/01/2019                        |  |  |
|                  |                         |                    |                     | Da                 | te de fin de validité'      | *: 31/12/2022                        |  |  |
|                  |                         |                    |                     |                    | Etat du CPOM                | : Ouvert                             |  |  |
| Champs Obligatoi | es                      |                    |                     |                    |                             |                                      |  |  |
| Actions          |                         |                    |                     |                    |                             |                                      |  |  |
| Enregistrer      | Annuler S               | upprimer EA associ | iée AF associés     | Prolonger le CPOM  |                             |                                      |  |  |
|                  |                         |                    | ,                   |                    | -                           |                                      |  |  |

### 3.3 La modification d'un CPOM

Pour modifier un CPOM, il faut au préalable effectuer une recherche (cf. paragraphe précédent).

Le n° d'ordre du COT OU CPOM est modifiable tant qu'aucun AF n'y est rattaché.

Les modifications sont prises en compte dès lors que l'utilisateur a enregistré sa modification (par clic sur le bouton « Enregistrer »).

### 3.4 Résilier un COT OU CPOM

Depuis mars 2014, il est possible, pour un utilisateur de type « Administrateur », de modifier la date de fin de validité d'un COT dans la mesure où il n'existe pas :

- d'AF pour un millésime supérieur à la nouvelle date de fin de validité du COT
- de bordereau au-delà pour un mois supérieur à la nouvelle date de fin de validité du COT

La DIRRECTE souhaitant voir la durée d'un COT/CPOM réduite devra obtenir l'accord de la DGEFP puis adresser un mail à pole-<u>support-ea@asp-public.fr</u> en précisant les informations suivantes :

- Nom de l'EA
- SIRET de l'EA
- N° du COT/CPOM
- Date de début de validité du COT/CPOM
- Date de fin de validité du COT/CPOM
- Nouvelle date de fin de validité du COT/CPOM

### 3.5 Prolongation d'un CPOM (Profil DIRECCTE)

Un CPOM pourra, sur dérogation, être prolongée **d'un an** (y compris au-delà des 5 ans).

| Accueil Services de l'Etat Entreprise Adaptée Administration Restitutions Décomexion<br>Gestion d'un CPOM                                                                                                    | Nous sommes is 2003/2019 (E1843)<br>Vous des Mohel Some Sei<br>Connecté en tant que : ASP Siege<br>Extranet version : 6 1-015 (Ecran SCO |
|----------------------------------------------------------------------------------------------------|----------------------------------------------------------------------------------------------------|
| Rappel sur l'Entreprise                                                                                                    |                                                                                                    |
| Nom de 17E1: ENTREPRISE AL<br>Type de l'Entreprise Adaptée : Entreprise Adaptée :<br>Adresse : IND. UNANC<br>Constante : IN. Durand Palair<br>Téléphone : 00: 21 A 100 70<br>N. Michide Aseranis : 2000/27.1 | DAPTEE DE LIMAREL<br>ée<br>xk (Gérant)<br>3@jopmial.com                                                                                  |
| Informations CPOM                                                                                                    | 🔍 Prolongation d'un CPOM - Mozilla Firefox                                                                                               |
| Numéro de CPOM*17510 020                                                                                                    |                                                                                                    |
| Date de signature du CPOM (ou de l'avenant de prolongation)*: 04/03/2019                                                                                                    | U 🐔 https://eaval.asp-public.fr/apea/index.php                                                                                           |
| Date de début de validité*: 01/01/2019                                                                                                    | Prolongation d'un CPOM                                                                                                    |
| Date de fin de validité*: 31/12/2022                                                                                                    | Date de signature de l'avenant de prolongation*                                                                                          |
| Champs Obligatories Etat du CPOM : Covert Actions                                                                                                    | Nouvelle date de fin de validité du CPOM 31/12/2023<br>Annuler Valider                                                                   |
| Entregistrer Annuker Supprimer EAlassocie AFlassocie Prolinger is CPOM                                                                                                    |                                                                                                    |

En cliquant sur le bouton « Prolonger le CPOM » la fenêtre de prolongation s'affiche. La nouvelle date de fin est automatiquement calculée. Vous devez renseigner la date de signature de l'avenant de prolongation avant de valider.

L'historique des dates est accessible via une infobulle sur l'icône « horloge ».

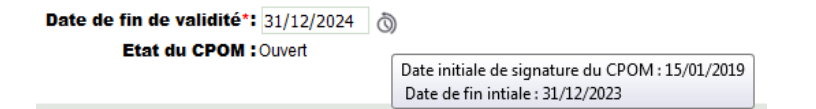

### 4. L'AVENANT FINANCIER (AF)

### 4.1 La création d'un AF

Seules les Unités Départementales (UD) sont habilitées à saisir les avenants financiers (AF).

Pour créer un AF, il faut le rattacher à un CPOM par le menu :

- Services de l'Etat »
- 🗯 « Créer AF »

| 19. L            |                           |                           |              |             |
|------------------|---------------------------|---------------------------|--------------|-------------|
| ÉPUBLIQUE FRANÇA | Bienvenue dans            | l'extranet des Entreprise | es Adaptées  |             |
| Accueil          | Services de l'Etat        | Entreprise Adaptée        | Restitutions | Déconnexion |
|                  | Créer AF                  |                           |              |             |
|                  | Rechercher une EA         |                           |              |             |
|                  | Rechercher un<br>COT/CPOM |                           |              |             |
|                  | Rechercher un AF          |                           |              |             |

Une fenêtre de recherche qui permet de rechercher le CPOM s'ouvre.

| Liberti - Egeliti - Pesteniti<br>RÉPUBLIQUE FRANÇALS |                    |                            |              |             |   |                  |                  |
|------------------------------------------------------|--------------------|----------------------------|--------------|-------------|---|------------------|------------------|
|                                                      | Bienvenue dan:     | s l'extranet des Entrepris | es Adaptées  |             |   |                  |                  |
| Accueil                                              | Services de l'Etat | Entreprise Adaptée         | Restitutions | Déconnexion |   |                  |                  |
|                                                      |                    |                            |              |             |   | Recherche d'un A | venant Financier |
| Critères de rechero                                  | che                |                            |              |             |   |                  |                  |
|                                                      |                    |                            | Numéro CO    | T/CPOM *    | Q | Rechercher       |                  |
|                                                      |                    |                            |              |             |   |                  |                  |
|                                                      |                    |                            |              |             |   |                  |                  |

Si l'UD dispose du n° de COT/CPOM, elle le renseigne et lance la recherche.

Si l'UD ne dispose pas du n° de COT/CPOM, elle sélectionne le symbole et une fenêtre de recherche plus détaillée apparaît.

|                        |           |                                | Recherche d'un COT ou d'u | d'un COT ou d'un CPOM   |  |
|------------------------|-----------|--------------------------------|---------------------------|-------------------------|--|
| Critères de recherche  | [Masquer] |                                |                           |                         |  |
| O Sur un COT           |           |                                |                           |                         |  |
|                        |           | Code COT :                     |                           |                         |  |
|                        |           | Date de signature :            |                           |                         |  |
| O Sur un CPOM          |           |                                |                           |                         |  |
|                        |           | Code CPOM :                    |                           |                         |  |
|                        |           | Date de signature :            |                           |                         |  |
| O Sur une EA           |           |                                |                           |                         |  |
|                        |           | Dénomination de l'entreprise : |                           |                         |  |
|                        |           | Numéro de siret :              |                           |                         |  |
|                        |           | Code Postal :                  |                           |                         |  |
|                        |           | Type Entreprise Adaptée :      | ~                         |                         |  |
|                        |           | Statut :                       | ~                         |                         |  |
|                        |           | N° individu Sérapis :          | Easter a                  |                         |  |
| Rechercher             |           |                                |                           |                         |  |
|                        |           |                                |                           |                         |  |
| Résultat de la recherc | he        |                                |                           |                         |  |
| lumero                 | Туре      | Date de Début de validité      |                           | Date de Fin de validite |  |
| Actions                |           |                                |                           |                         |  |
| Choisir un COT/CPOM    |           |                                |                           |                         |  |

Nota : Pour la recherche, se reporter au paragraphe « 3.2. La recherche d'un COT ou CPOM »

|                                   | Bienvenue dans     | s l'extranet des Entreprise      | s Adaptées            |        |                                |                            |       |
|-----------------------------------|--------------------|----------------------------------|-----------------------|--------|--------------------------------|----------------------------|-------|
| Accueil                           | Services de l'Etat | Entreprise Adaptée               | Restitutions          | Dé     | connexion                      |                            |       |
|                                   |                    |                                  |                       |        | Ree                            | cherche d'un Avenant Finar | ncier |
|                                   |                    |                                  |                       |        |                                |                            |       |
| riteres de rechei                 | cne                |                                  |                       |        |                                |                            |       |
| riteres de recher                 | cne                | Numéro COT/C                     | <b>CPOM *</b> 7519789 |        | 01/01/2019                     | Rechercher                 |       |
| tésultat de la rec                | ierche             | Numéro COT/C                     | <b>CPOM *</b> 7519789 | Q      | 01/01/2019                     | Rechercher                 |       |
| tésuitat de la rec<br>luméro d'AF | terche<br>D:       | Numéro COT/(<br>ate de signature | CPOM * 7519789        | Date o | 01/01/2019<br>le début de vali | Rechercher                 |       |

Lorsque la recherche est effectuée, les « Actions » possibles sont :

- la création d'un AF (bouton « Ajouter un AF »)
- la visualisation d'un AF (bouton « Choisir un AF »).

En cliquant sur « Ajouter un AF » l'application affiche la grille de saisie suivante :

|                                                                                                    | travail forma                                                                                                    |
|----------------------------------------------------------------------------------------------------|----------------------------------------------------------------------------------------------------|
| Einensente Bierwenue dans Fedranet des Entreprises Adaptées                                                                                                    |                                                                                                    |
| Accueit Sensices de l'Etat Citerprise Adaptée Restitutions Décontension Acrement Francéer d'<br>Annance de signature : 6402/2019 Dans de délau<br>Validation (UD e :                                                                                                    | NCM - 7518020<br>ur 29180/2819 Dans de fin : 319122022<br>048032019                                                                 |
| Rappel sur l'Entreprise Nom de l'EA                                                                                                    | ENTREPRISE ADAPTEE DE LIMAREL                                                                                                    |
| Type de l'Entreprise Adaptée<br>Adresse<br>Contact<br>Téléphone<br>Ourriel<br>N' Individus Sengas                                                                                                    | Emergina adaptée<br>1916 JUENANC (Hant)<br>M. Durad Parkix (Hant)<br>Out 24 49: An 21<br>patric Juena (123)(opmail.com<br>2006/9773 |
| Informations Générales                                                                                                    |                                                                                                    |
| Durée mensuelle légale du travail apolise dans 124.<br>Esta de revenant<br>Esta d'untégration                                                                                                    | 151.67<br>Ně farozgitké<br>En Atlenie d'envol                                                                                       |
| Informations Importantes                                                                                                    |                                                                                                    |
| A remain * Tamboier<br>Data de signature *<br>Data de signature *<br>Data de signature *<br>Data de signature *<br>Data de signature *<br>Data de signature *<br>Montant Aldes MAD<br>Total ande<br>Data de validation DIRECCTE<br>AP initial reçu par l'ASP le<br>Champs Oblgatores<br>Addison | (51WG27010)<br>0.0(0/2019<br>31/2/2019<br>31/2/2019<br>31/2/2019<br>800 isol 4 50 8 4 7.4 ETP<br>81220 a0                           |
| President Francis Analysis Constant Distance International Constant                                                                                                    |                                                                                                    |

Les données marquées d'un astérisque rouge « \* » sont des données obligatoires :

- La durée légale mensuelle de travail appliquée dans l'EA
- Le Numéro de l'AF est composé comme suit :
  - Numéro du CPOM (automatique)
  - Les 2 caractères suivants sont le millésime de la date de début de validité
- Les 2 derniers caractères correspondent au n° d'ordre. Ce numéro est saisi par l'utilisateur de l'UD.
- Chaque numéro d'AF doit être unique
- <u>La date de signature :</u>
- <u>La date de début de validité :</u> attention, si l'activité de l'établissement commence en cours d'année, la date de début de validité devra en tenir compte (début le 1er jour d'un mois). Elle est contrôlée pour être comprise dans les bornes des dates de validité du COT.
- <u>La date de fin de validité</u> : elle est déterminée automatiquement au 31/12/N. N étant le millésime de la date de début de validité de l'AF.

Nota : L'Avenant Financier correspond à l'engagement financier maximal que prend l'Etat vis-àvis de l'Entreprise Adaptée. L'AF a une durée maximale d'un an (début le 1er jour d'un mois, fin le 31 décembre de la même année). L'année de référence d'un AF est l'année civile.

L'AF sera renseigné en termes financiers (et non plus à partir d'un calcul basé sur un nombre d'ETP).

En fonction du type d'EA, différentes enveloppes seront saisies par l'UD qui renseignera l'AF (le calcul de ces enveloppes incombe également à l'UD).

- Montant Aides au Poste
- Montant Aides MAD (mise à disposition)

Dans le cas d'une habilitation « CDD Tremplin » :

| Date de signature AF CDD Tremplin* | 01/01/2019 |               |
|------------------------------------|------------|---------------|
| Date d'effet*                      | 01/01/2019 |               |
| Montant aides CDD Tremplin*        | 0030000.00 | soit 2.85 ETP |

Lors de l'enregistrement de l'AF, l'application contrôle l'unicité du n° attribué. Un message confirmant l'enregistrement apparaît en haut à gauche de l'écran. « **AF validé n° [n° AF]** »

Les différentes possibilités de la barre « Actions » de cette page :

 Actions

 Enregistrer/Envoyer
 Annuler
 Recycler Sérapis
 Supprimer
 Désactiver l'AF
 Réactiver l'AF
 COT/CPOM associé
 BOs associé

- Le bouton « Enregistrer/Envoyer» permet d'enregistrer la saisie et adresser automatiquement un mail au service ASP en charge de la gestion de la GRTH.
- Le bouton « Annuler » permet d'annuler la saisie en cours.
- Le bouton « Recycler Sérapis » permet de renvoyer les informations à l'application de paiement SERAPIS.
- Le bouton « Supprimer » permet de supprimer l'AF (cf. § 4.4).
- Les boutons « Désactiver l'AF » et « Réactiver l'AF » (cf. § 4.5).
- Le bouton « COT/CPOM associés » permet de consulter les informations du COT/CPOM de référence.
- Le bouton « BOs Associés » permet de consulter la liste des bordereaux rattachés à l'AF.

### 4.2 La recherche d'un AF

Pour rechercher un AF, il faut rechercher le COT ou CPOM sur lequel il est rattaché. Par le menu

- Services de l'Etat »
- Rechercher un AF ».

| Liberti + Egiliti + Franceici |                           |                          |              |             |  |
|-------------------------------|---------------------------|--------------------------|--------------|-------------|--|
| REPUBLIQUE FRANÇAISE          | Bienvenue dans            | l'extranet des Entrepris | es Adaptées  |             |  |
| Accueil                       | Services de l'Etat        | Entreprise Adaptée       | Restitutions | Déconnexion |  |
|                               | Créer AF                  |                          |              |             |  |
|                               | Rechercher une EA         |                          |              |             |  |
|                               | Rechercher un<br>COT/CPOM |                          |              |             |  |
|                               | Rechercher un AF          |                          |              |             |  |

Le début de la procédure est la même que décrite dans le chapitre « 4.1. La création d'un AF » :

- Si l'UD dispose du n° de COT/CPOM, elle le renseigne et lance la recherche.
- Si l'UD ne dispose pas du n° de COT/CPOM, elle sélectionne le symbole et une fenêtre de recherche plus détaillée apparaît.

Lorsque la recherche du COT/CPOM est effectuée, il faut cliquer sur le bouton « Rechercher » pour afficher l'AF.

| Electric - Register - Presenter |                                                |                                  |                          | travail formation<br>professionnelle emploi                                                                                                  |
|---------------------------------|------------------------------------------------|----------------------------------|--------------------------|----------------------------------------------------------------------------------------------------|
| Bierwanue d                     | dans l'extranet des Entreprises Adaptées       |                                  |                          |                                                                                                    |
| Accuel Services de l'Etz        | at Entreprise Adaptée Restitutions Déconnexion | Recherche d'un Avenant Financier |                          | Nous sommes le 28/04/2019 11.06.43<br>Vous étes Sabine BROTHALER<br>Connecté en tant que : DOTEFP<br>Entranét version : 6.1-027 (Ecran SAF01 |
| Critères de recherche           |                                                |                                  |                          |                                                                                                    |
|                                 | Numéro COT/CPOM * 7519601                      | @ 01/01/2019 Rechercher          |                          |                                                                                                    |
| nese lat de la recherche        |                                                |                                  |                          |                                                                                                    |
| Numérod'AF                      | Date de signature                              | Date de début de validité        | Responsable de la saisie | Etat de l'AF                                                                                                    |
| ® 75190011901                   | 01/01/2019                                     | 01/01/2019                       | SabineBROTHALER          | AF actif                                                                                                    |
| Cheisir un AF Voir le CPON      |                                                |                                  |                          |                                                                                                    |

Il faut ensuite sélectionner l'AF à l'aide du bouton radio qui se trouve devant le n° de l'AF puis cliquer sur le bouton « Choisir un AF » pour avoir le détail de celui-ci.

Le bouton « Voir le CPOM » permet de voir le CPOM associé.

### 4.3 La modification d'un AF

Pour la gestion d'une modification d'un AF en cours d'année (montant d'aides, erreur de saisie,...), il faut au préalable le rechercher (cf. § 4.2).

Après avoir sélectionné l'avenant financier, l'utilisateur avec un profil UD peut :

- modifier la date de signature de l'AF (il faut la supprimer au préalable, en sélectionnant le champ et un clic sur la touche [Suppr] de votre clavier), puis ressaisir la nouvelle date
- modifier les données financières

L'utilisateur doit cliquer sur le bouton « Enregistrer/Envoyer » pour enregistrer sa saisie.

Nota : L'échéancier n'existe plus. L'UD n'a plus la possibilité de moduler des plafonds mensuels. Le paiement se fait de manière mensuelle au vu du réalisé, dans la limite de 1/12<sup>ème</sup> de l'AF, avec report des sous-consommations sur les mois suivants.

Le bouton « Recycler Sérapis » permet de renvoyer les informations à l'application de paiement SERAPIS.

### 4.4 La suppression d'un AF

La suppression d'un AF est possible avec le profil UD ou CNASIEGE. Pour supprimer un AF, il faut au préalable le rechercher (cf. § 4.2).

Pour être supprimé, l'AF ne doit pas avoir de bordereaux rattachés.

La suppression est effective dès lors que le message « l'AF est supprimé » apparaît.

### 4.5 La désactivation / réactivation d'un AF

Pour désactiver/réactiver un AF, il faut au préalable le rechercher (cf. § 4.2). La désactivation d'un AF est possible avec le profil UD ou CNASIEGE.

L'AF peut être désactivé même s'il a des bordereaux rattachés. Elle est temporaire, et bloque la possibilité de création de nouveau(x) bordereau(x), mais permet de créer un bordereau de régularisation.

La désactivation est effective dès lors que le message « **l'AF est provisoirement désactivé** » apparaît. La réactivation est effective dès lors que le message « **l'AF est réactivé** » apparaît.

### **5. LE BORDEREAU MENSUEL DE PAIEMENT**

### 5.1 Evolution réglementaire

#### 5.1.1 Le maintien partiel de l'aide au poste en EA :

#### DECRET N° 2009-642 DU 09 JUIN 2009 :

« Une aide au poste minorée est versée à l'entreprise adaptée ou au centre de distribution de travail à domicile lorsque l'employeur est tenu, en application de dispositions légales ou conventionnelles, de maintenir la rémunération pendant les périodes donnant lieu au versement de l'indemnité journalière prévue à l'article L. 321-1 du code de la sécurité sociale. Son montant est calculé dans les conditions prévues au premier alinéa sur la base de 30 % du salaire horaire minimum de croissance brut. Lorsque l'absence ne recouvre pas un mois civil entier, l'aide est réduite au prorata du nombre d'indemnités journalières versées. »

Lorsque l'utilisateur déclare une aide au poste minorée, il saisit un nombre entier de jour de maladie.

#### DECRET N° 2010-1305 DU 29 OCTOBRE 2010 :

Le décret 2010-1305 du 29 octobre 2010 relatif au mode de calcul des indemnités journalières dues au titre de la maladie, de la maternité et des accidents du travail et maladies professionnelles a modifié le mode de calcul de ces indemnités journalières. Ces dernières, jusqu'alors calculées sur 360 jours, doivent l'être depuis ce décret sur la base de 365 jours.

La conversion du nombre de jours de maladie en heure devient : ([Durée mensuelle de travail] \* 12 ) / 365 soit ( 151,67 \* 12 ) / 365 = 4,9864 heures par jour de maladie pour un TH dont la quotité de travail est à temps plein.

Pour une lecture plus confortable du bordereau, vous disposez maintenant de deux onglets :

- Informations contractuelles du travailleur
- Informations calculées (informations de calcul de l'aide)

La somme de l'aide au poste et l'aide dite minorée (30%) est effectuée pour une ligne donnée d'un travailleur (se conférer au § 5.2.4).

#### 5.1.2 Le calcul de l'aide au poste et du plafond mensuel :

Jusqu'à l'entrée en vigueur des principes de la réforme les modalités de calcul de l'Aide Aux Postes (AAP) étaient les mêmes pour toutes les EA : 80% du SMIC (30% pour l'aide minorée).

Avec la réforme, les modalités de calculs évoluent, mais aussi les types d'EA : Les modalités de calcul de l'aide à appliquer se font désormais en fonction des critères suivants :

- Type de l'EA (classique, TT, pro-inclusive)
- Nature du contrat du TH (CDD Tremplin, Contrat d'alternance)
- Age du TH à la date du mois d'effet du bordereau à mettre en paiement
- Mise A Disposition (MAD) du TH
- Jours de maladie du TH
- Localisation de l'EA (montant d'aide différent pour Mayotte basé sur une valeur différente du SMIC)

Les montants mentionnés dans l'AF sont des montants plafonds annuels qu'il faut diviser par douze pour obtenir le plafond mensuel.

NB : les aides « classique », « pro-inclusive », « CDD Tremplin » et « minorée » sont des <u>aides</u> <u>au poste</u> ; les aides « MAD » et « EA Travail Temporaire » sont des <u>aides à l'accompagnement</u>

Les enveloppes ne sont pas fongibles entre elles : si une enveloppe a été intégralement consommée, l'aide ne peut pas être prise dans une autre enveloppe (ex : aide CDD Tremplin  $\rightarrow$  aide MAD)

Chaque aide est payée sur une ligne budgétaire dédiée.

NB : l'aide minorée est imputée sur l'aide « principale » à laquelle elle se rattache ; elle n'est pas calculée dans le cas des aides « MAD » et « EA Travail Temporaire »

**Cas particulier des salariés en contrat de professionnalisation ou d'apprentissage** : l'aide n'est calculée que si le salaire mensuel déclaré est supérieur ou égal au SMIC mensuel brut) et si l'EA renonce à toute aide de l'Etat ayant le même objet (cf. fiche salarié)

Le paiement se fait de manière mensuelle au vu du réalisé, dans la limite de 1/12ème de l'AF, avec report des sous-consommations sur les mois suivants.

L'AAP versée dans le cadre d'un bordereau est calculé selon les règles de calcul suivantes :

- Aide « EA classique »
  - > On retient l'âge du TH au 1<sup>er</sup> jour du mois du bordereau
  - Aide = Montant mensuel aide \* Durée mensuelle effective / Durée légale de travail dans l'EA \* Nb jr travail hors MAD et maladie / (Nb jr contrat du mois – Nb jr maladie)
  - Exemple : EA à 151,67h légales ; TH de 52 ans ayant travaillé 151,67h au mois de janvier, sans MAD et sans maladie → montant de l'aide = 15600/12 \* 151,67 / 151,67 \* 31 / 31 = 1300 €
- Aide « EA pro-inclusive »
  - Aide = Montant mensuel aide \* Durée mensuelle effective / Durée légale de travail dans l'EA \* Nb jr travail hors MAD et maladie / (Nb jr contrat du mois – Nb jr maladie)

- Exemple : EA à 151,67h légales ; TH ayant travaillé 140h au mois d'avril, sans MAD et sans maladie → montant de l'aide = 11980/12 \* 140 / 151,67 \* 30 / 30 = 921,52€
- Aide « MAD »
  - Aide = Montant mensuel aide \* Durée mensuelle effective / Durée légale de travail dans l'EA
  - Exemple : EA à 151,67h légales ; TH ayant travaillé 140h ; en MAD du 01/02/2019 au 28/02/2018 → montant de l'aide = 4100/12 \* 140 / 151,67 = 315,38 €
- Aide minorée
  - Aide = SMIC horaire brut \* 30% \* Nb jours maladie avec maintien de salaire \* durée mensuelle contractuelle de travail du TH \* 12/365
  - Exemple : TH en contrat de 140h mensuelles ayant eu 4 jours de maladie avec maintien de salaire → montant de l'aide = 10,03 \* 0,3 \* 4 \* 140 \* 12/365 = 55,40 €

#### Exemple de calcul « mixte »

□ EA « classique » à 151,67h ; TH en « CDD Tremplin » pour une durée mensuelle contractuelle de 140h (fin le 28/01/2019), ayant travaillé 101h au mois de janvier en MAD du 15/12/2018 au 20/01/2019 et ayant eu 4 jours de maladie avec maintien de salaire

| 01/01, | /2019 20/0 | 01/2019             |                | 31/01 | 2019 |  |
|--------|------------|---------------------|----------------|-------|------|--|
|        |            |                     | 28/01          | 2019  |      |  |
|        |            |                     |                |       |      |  |
|        | Contrat    |                     |                |       |      |  |
|        | MAD        | AAP CDD<br>Tremplin | AAP<br>minorée |       |      |  |

- On calcule le nombre de jours de chaque type d'aide dans le mois
  - MAD : période du 01/01/2019 au 20/01/2019 → 20 jours
  - AAP minorée : 4 jours (saisie utilisateur)
  - AAP CDD Tremplin : Nb jours contrat du mois Nb jours MAD Nb jours maladie = 28 – 20 – 4 = 4 jours
- On calcule l'aide pour chaque type
  - Aide MAD = Montant mensuel aide \* Durée mensuelle effective / Durée légale de travail dans l'EA \* Nb jr MAD dans le mois / (Nb jr contrat du mois Nb jr maladie)
     = 4100/12 \* 101 / 151,67 \* 20 / (28 4)
    - = 189,60 €
  - AAP minorée = SMIC horaire brut \* 30% \* Nb jours maladie avec maintien de salaire \* durée mensuelle contractuelle de travail du TH \* 12/365
    - = 10,03 \* 0,3 \* 4 \* 140 \* 12/365
    - = 55,40 €
  - AAP « CDDT » = Montant mensuel aide \* Durée mensuelle effective / Durée légale de travail dans l'EA \* Nb jr hors MAD et maladie / (Nb jr contrat du mois Nb jr maladie)
     = 10520/12 \* 101 / 151,67 \* 4 / (28 4)

```
= 97,30 €
```

> Aide globale du mois pour le TH : 189,60 + 55,40 + 97,30 = 342,30 €

### 5.2 La création d'un bordereau mensuel

5.2.1 Principes :

- Seules les EA ont la possibilité de créer, de modifier ou de régulariser un bordereau.
- Le premier bordereau à saisir correspond au 1<sup>er</sup> mois de l'AF auquel il se rattache. Ce premier bordereau fait l'objet d'une saisie complète (saisie de l'ensemble des données des travailleurs handicapés).
- Il n'est pas possible de valider définitivement le bordereau du mois M si le bordereau du mois M-1 n'a pas été validé définitivement.
- Il est possible de saisir le bordereau du mois M dès le 1<sup>er</sup> jour du mois M.
- Il est possible de saisir plusieurs bordereaux tant qu'ils sont antérieurs au mois en cours.
- Il est très souhaitable de saisir et valider les bordereaux dans l'ordre chronologique.
   Exemple : si vous devez saisir le bordereau du mois de mai et deux régularisations pour les mois de janvier et mars, il vaut mieux procéder à la saisie de :
  - la régularisation de janvier ;
  - la régularisation de mars ;
  - la saisie initiale de mai.

#### 5.2.2 La création d'un bordereau :

La création est effectuée par le cheminement suivant :

- → « Entreprise adaptée »
- $\rightarrow$  « Créer un bordereau »

| Liberté - Égalité - Fratemité<br>République Française | Bienvenue dans             | l'extranet des Entrepri | ses Adaptées |             |  |
|-------------------------------------------------------|----------------------------|-------------------------|--------------|-------------|--|
| Accueil                                               | Entreprise Adaptée         | Administration          | Restitutions | Déconnexion |  |
|                                                       | Créer un bordereau         |                         |              |             |  |
|                                                       | Rechercher un<br>bordereau |                         |              |             |  |

A l'arrivée sur l'écran, tous les renseignements concernant l'EA sont déjà affichés.

Seules les données concernant le mois, l'année et le n° d'AF auquel est rattaché le bordereau sont à renseigner.

En sélectionnant l'AF via la liste de choix, l'Extranet propose automatiquement l'année et le mois à créer en tenant compte du dernier bordereau existant sur l'AF.

S'il n'existe aucun bordereau, l'année et le mois initialisés correspondront au premier mois de l'AF.

| Banawa dan Indoné Katika<br>Wang Katika<br>Acasal Engine Adaptes Administration Pathology Coloneanon                     | travail formation<br>professionnelle emp<br>Note some to stock the stock stock to the stock stock to the stock stock to the stock stock stock to the stock stock s | 01    |
|----------------------------------------------------------------------------------------------------|----------------------------------------------------------------------------------------------------|-------|
|                                                                                                    | Bit der eine de demander die paiement                                                                                                    | 10001 |
| Entrepetter Annee 1: 2029 The area regarder Bert 1: 2023-070010 Type of PEDrepeter Angeler F Inderforder Company angeler | Noss : " Janvar ()<br>Accesses : 4 (8) OTE KOTE ()<br>Noss et coordonades théphonques de la personne à condition : douver et d                                                                                                    |       |
| Avenant Planoter Unité départementale : U087 Date de signature du CPOM : 23012319 Aktione Size du tyre:                  | Durée mensuelle ou sonventionelle dans rentreprise : 19157<br>Numére A# : 1 73/37915/97 (01/01/2015)<br>Date de signature de Tavellide Engencier annuet : 2001/01/9                                                                                                    |       |

Lorsque ces données sont sélectionnées, vous devez cliquer sur le bouton Saisir les lignes qui se trouve dans la barre « Action ».

Lors de **la saisie du 1<sup>er</sup> bordereau**, le bloc dénommé « Lignes du bordereau » est vide et vous devez ajouter les salariés sur le bordereau (en y ajoutant des lignes (cf. § 5.2.3), ou par import d'un fichier (cf. § 5.2.5)).

#### 5.2.3 L'ajout de l'employé sur le bordereau

Pour ajouter des travailleurs, vous devez cliquer sur le bouton « Ajouter une ligne ».

| In | Informations contractuelles    Informations canceles    Salaries non-Higbles aux adves EA. Advector une Sport An Image    Informations contractuelles    Salaries non-Higbles aux adves EA. |                |                   |               |                  |                   |    |                                            |                              |                                 |  |  |
|----|----------------------------------------------------------------------------------------------------|----------------|-------------------|---------------|------------------|-------------------|----|--------------------------------------------|------------------------------|---------------------------------|--|--|
|    | n<br>F<br>F                                                                                                    | Date naissance | Nature du costrat | Date embaache | Date fin contrat | Natif fis contrat | NO | Décision de RQTH délivoire par la<br>CDAIM | Date d'expiration de la RQTH | Date dépôt demande renouv. RQTH |  |  |
|    |                                                                                                    |                |                   |               |                  |                   |    |                                            |                              |                                 |  |  |

La <u>fenêtre « Ajout de l'employé »</u> s'ouvre et permet d'enregistrer les salariés et l'ensemble des données concourant au calcul de l'aide.

|                                                | Aiout de l'emplové                                                           |
|------------------------------------------------|------------------------------------------------------------------------------|
| e salarié                                      |                                                                              |
| Sexe : *                                       | > Date de naissance : *                                                      |
| Nom : *                                        | Prénom : *                                                                   |
|                                                | Rechercher Vérifier unicité                                                  |
|                                                |                                                                              |
| ouvelle Décision de RQTH délivrée par la CDAPH | Date de décision de ROTH délivrée par la CDADH :                             |
|                                                | Date de decision de la ROTH :                                                |
|                                                | Date de dénât de la domande de renouvellement de ROTH :                      |
|                                                | bate de depot de la demande de l'enouvementent de Refri .                    |
|                                                | Historique                                                                   |
| e nouveau contrat de travail                   |                                                                              |
| Nature du contrat : *                          | Critère justifiant le recrutement en EA : *                                  |
| Date de début de contrat : *                   |                                                                              |
|                                                | Salarié bénéficiaire d'un minima social à l'embauche : * 🗸 🗸                 |
|                                                | Durée mensuelle de travail du salarié figurant sur le contrat de travail : * |
| Date de fin de contrat :                       |                                                                              |
| Motif de sortie :                              | ~                                                                            |
|                                                |                                                                              |
|                                                | Historique                                                                   |
| lises A Disposition                            |                                                                              |
|                                                | Pas de MAD en cours au mois du bordereau                                     |
|                                                | Historique Nouvelle MAD                                                      |
| Champ obligatore                               |                                                                              |
| Action                                         |                                                                              |
| Valider Annuler                                |                                                                              |

Lors de la **saisie du 1er bordereau**, l'action « Ajouter une ligne » doit être répétée autant de fois qu'il y a de salariés.

Ces données ne sont à renseigner que lors de la saisie du **premier** bordereau du salarié. Pour les bordereaux suivants, l'action « Saisir les lignes » duplique les données de la dernière version du bordereau du mois précédent pour tous les TH dont la date de fin de contrat n'est pas dépassée au premier jour du mois du bordereau (cf. § 5.2.8).

#### Partie « Le salarié » :

Cette partie permet de créer une fiche d'un nouveau salarié ou de sélectionner un salarié déjà existant dans l'entreprise.

Les salariés ayant déjà eu un contrat de travail les années passées au sein d'une EA restent stockées dans la base de données de l'Extranet. Il est donc indispensable de vérifier pour chaque ajout de salarié qu'il n'existe pas déjà dans la base de données de l'Extranet.

- 1. Dans la <u>fenêtre « Ajout de l'employé »</u> l'utilisateur saisit les informations nom, prénom, sexe, date de naissance du salarié et clique sur le bouton « Rechercher » ;
- 2. La <u>fenêtre de « Recherche d'un employé »</u> s'ouvre et reprend les données saisies. Un clic sur le bouton « Rechercher » permet de vérifier que le salarié n'existe pas déjà dans l'entreprise.

| Filtra                                       |                     | Re     | echerche d'un employé |       |
|----------------------------------------------|---------------------|--------|-----------------------|-------|
| Filue                                        | Sexe :              | Femme  |                       |       |
|                                              | Nom :               | DUPONT | Prénom :              |       |
|                                              | Date de naissance : |        |                       |       |
| Rechercher                                   |                     |        |                       |       |
| Résultats                                    |                     |        |                       |       |
| Sexe                                         | Nom                 | Prénom | Date de naissance     | Choix |
| Ce salarié n'existe p<br>Action<br>OK Annule | as pour cette EA.   |        |                       |       |

 Si un message indique que « ce salarié n'existe pas pour cette EA » le clic sur le bouton « OK » dans la barre d'Action valide l'ajout du salarié et permet de revenir sur la <u>fenêtre</u> <u>« Ajout de l'employé »</u>.

Ensuite complétez les parties <u>« Décision de RQTH délivrée par la CDAPH », « Contrat de travail » et « Mise à disposition ».</u>

4. Si le salarié est déjà connu dans l'Extranet, il vous suffit de le sélectionner (en cliquant sur le bouton radio à droite de la ligne) et de cliquer sur le bouton « OK ».

| iltre                          |                     | Recherche d | "un employé       |       |
|--------------------------------|---------------------|-------------|-------------------|-------|
|                                | Sexe :              | ~           |                   |       |
|                                | Nom :               | COURT       | Prénom :          |       |
|                                | Date de naissance : |             |                   |       |
|                                |                     |             |                   |       |
| Rechercher                     |                     |             |                   |       |
| Rechercher                     |                     |             |                   |       |
| kechercher<br>ésultats<br>Sexe | Nom                 | Prénom      | Date de naissance | Choix |

 La fenêtre <u>« Modification de l'employé »</u> s'ouvre et vous devez renseigner les informations concernant le **nouveau contrat** de l'employé. → cf <u>« Partie Contrat de travail »</u>

|                                        | Modification de l'employé                             |            |
|----------------------------------------|-------------------------------------------------------|------------|
| Le salarié                             |                                                       |            |
| Sexe : * Femme 🗸                       | Date de naissance : *                                 | 30/04/1967 |
| Nom : * COURT                          | Prénom : *                                            | Sandra     |
|                                        | Vérifier unicité                                      |            |
| Décision de RQTH délivrée par la CDAPH |                                                       |            |
|                                        | Date de décision de RQTH délivrée par la CDAPH :      | 16/01/2014 |
|                                        | Date d'expiration de la RQTH                          |            |
|                                        | Date de dépôt de la demande de renouvellement de RQTH |            |
|                                        | Historique Renouvellement de RQTH                     |            |
| Le contrat de travail                  |                                                       |            |
|                                        | Pas de contrat en cours au mois du bordereau          |            |
|                                        | Historique Nouveau contrat                            |            |
| Mises A Disposition                    |                                                       |            |
|                                        | Pas de MAD en cours au mois du bordereau              |            |
|                                        | Historique Nouvelle MAD                               |            |
| * Champ obligatoire                    |                                                       |            |
| Action                                 |                                                       |            |
| Valider Annuler                        |                                                       |            |

Partie « Décision de RQTH délivrée par la CDAPH » :

- Si seule la date de décision de RQTH délivrée par la CDAPH est renseignée, alors l'aide sera attribuée durant 5 ans à compter de cette date.
- Si une date d'expiration de la RQTH est renseignée, l'aide n'est plus versée à partir du bordereau du 1<sup>er</sup> du mois postérieur à cette date.
- Si une « Date de dépôt de la demande de renouvellement de RQTH » est renseignée, alors l'aide est versée durant 6 mois à compter de la date d'expiration de la RQTH actuelle.

Pour déclarer le renouvellement d'une période de RQTH pour un salarié, il convient de suivre les étapes suivantes :

- 1. Si une demande de renouvellement a été effectuée, saisir la date de dépôt de cette demande dans la zone prévue à cet effet.
- 2. Dès lors que la demande de renouvellement a été acceptée, cliquer sur le bouton « Renouvellement de RQTH » ; une nouvelle zone de saisie apparaît
- 3. Renseigner la date de début d'effet de la nouvelle période de RQTH et cliquer sur le bouton « Valider » de la fiche salarié

| Date de décision de RQTH délivré         | e par la CDAPH : * 01/01/2017 |
|------------------------------------------|-------------------------------|
| Date d'expira                            | tion de la RQTH : 31/12/2018  |
| Date de dépôt de la demande de renouveil | lement de RQTH: 01/12/2018    |
|                                          |                               |
| Historique Renouvellement de RQTH        |                               |
|                                          |                               |
| Date de décision de RQTH délivré         | e par la CDAPH : *            |
| Date d'expira                            | ation de la RQTH :            |
|                                          | lomont do POTH :              |
| Date de depot de la demande de renouvell | ement de Norm.                |

 Un clic sur le bouton « Historique » permet d'afficher l'ensemble des périodes de RQTH du salarié concerné

#### Partie « Contrat de travail » :

 Nature de contrat : Selon leur nature (EA classique, EA TT, EA pro-inclusive), les EA ne peuvent proposer que certains types de contrat aux travailleurs handicapés, comme décrit dans le tableau ci-dessous :

|   | EA classique / EA pro-inclusive:         |     | EA de travail temporaire (EATT): |
|---|------------------------------------------|-----|----------------------------------|
| - | CDI (autre que contrat d'alternance)     | - C | TT (contrat de mission)          |
| - | CDD de plus de 6 mois (autre que contrat | - C | DI intérimaire                   |
|   | d'alternance)                            |     |                                  |
| - | CDD de moins de 6 mois (autre que        |     |                                  |
|   | contrat d'alternance)                    |     |                                  |
| - | CDD Tremplin **                          |     |                                  |
| - | Contrat d'apprentissage *                |     |                                  |
| - | Contrat de professionnalisation *        |     |                                  |
|   |                                          |     |                                  |

\* concernant les contrats en alternance : l'aide au poste est versée dans le cas où la rémunération est au moins égale au smic. La saisie des salaires versés aux TH permettra par conséquent de déterminer si un TH en contrat d'apprentissage ou de professionnalisation peut bénéficier de l'AAP.

\*\* le CDD Tremplin étant une expérimentation, seules les EA volontaires et retenues suite à une procédure d'appel à candidature, pourront conclure ce type de contrat (case à cocher « Habilitation CDD Tremplin » doit être renseigné dans l'AF, cf. § 4.1).

| Notice du contest i i        | 6 1 1 1 6 1 1 1 1 1             |                                                                              |                                                                    |
|------------------------------|---------------------------------|------------------------------------------------------------------------------|--------------------------------------------------------------------|
| Nature du contrat : *        | Contrat de professionnalisation | Critere justifiant le recrutement en EA :                                    | Sortant d'un etablissement et service d'aide par le travail (ESAT) |
| Date de début de contrat : * | 01/01/2019                      | Réseau concerné : *                                                          | Mission Locale 🗸                                                   |
|                              |                                 | Salarié bénéficiaire d'un minima social à l'embauche : *                     | AAH 🗸                                                              |
|                              |                                 | Durée mensuelle de travail du salarié figurant sur le contrat de travail : * | 151.67                                                             |
|                              |                                 | L'EA renonce à toute aide de l'Etat ayant le même objet :                    |                                                                    |
| Date de fin de contrat :     | 01/10/2019                      |                                                                              |                                                                    |
| Motif de sortie :            |                                 | ~                                                                            |                                                                    |
|                              |                                 |                                                                              |                                                                    |
|                              |                                 | Historique Nouveau contrat Supprimer Contrat                                 |                                                                    |
|                              |                                 | Données mensueles                                                            |                                                                    |

- Dans le cadre d'un contrat d'apprentissage ou d'un contrat de professionnalisation l'EA doit cocher la case « L'EA renonce à toute aide de l'Etat ayant le même objet ».
- Le « critère justifiant le recrutement en EA » est obligatoire pour tous les TH recrutés à partir du 01/01/2019 ; l'information reste facultative pour les contrats existants.
- Dans le cas d'un recrutement sur proposition du SPE, il convient de préciser le réseau concerné : Cap Emploi, Pôle Emploi ou Mission locale.
- Il est en outre nécessaire d'identifier les « bénéficiaires d'un minima social à l'embauche ». Cette information est obligatoire pour tous les TH recrutés à partir du 01/01/2019 et restera facultative pour les contrats existants.
- La saisie de la date de fin prévisionnelle de contrat est obligatoire, sauf en cas de CDI. C'est-à-dire que lorsque la date de fin prévisionnelle est atteinte, la date réelle de fin doit être saisie par l'utilisateur sur le bordereau concerné.
- Le motif de sortie ne doit être saisi parmi les valeurs de la liste déroulante (quel que soit le type d'EA et le contrat du TH) que lorsque la fin de contrat est couverte par le mois du bordereau.
- La gestion des contrats doit respecter les principes suivants et les dates des contrats ne doivent en aucun cas se chevaucher :
  - Si un salarié arrivant en fin de CDD est renouvelé, il faut saisir une date de fin du contrat CDD associée à un motif de fin de contrat "Poursuite de parcours au sein de l'EA" et saisir une nouvelle ligne de bordereau avec les dates du 2ème contrat.
  - Il est techniquement possible de modifier la date de fin de contrat ; attention cette date doit être modifiée sur le bordereau du mois correspondant à la date de fin de contrat.
  - Dans le cas d'un CDD sans terme précis, la date de fin de contrat doit être calculée sur la base de la durée minimale indiquée dans le contrat. Un CDD sans terme précis ne peut être renouvelé, ainsi si la date de fin est modifiée, elle doit être liée à l'évènement déclenchant la fin du contrat.
  - Si un avenant est réalisé pour un salarié suite à une modification du temps de travail ou de rémunération, il faut créer un nouveau contrat avec le nouveau temps de travail.
  - La date de début du nouveau contrat doit être strictement supérieure à la date de fin du contrat précédent.

Le bouton « Nouveau Contrat » permet de rajouter un nouveau contrat pour le salarié.

Le bouton « Supprimer Contrat » permet de supprimer le dernier contrat lié au salarié afin de

corriger d'éventuelles erreurs de saisi.

Le bouton « Historique » permet d'afficher l'historique des contrats du salarié.

Le bouton « **Données mensuelles** » permet de saisir les réalisations mensuelles de l'employé sur le bordereau du mois du en cours.

#### Partie « Mise à disposition » :

Dans le cas des mises à disposition (MAD), on parle d'aide à l'accompagnement (et non d'aide au poste). Cette aide permet de compenser les surcoûts liés à l'accompagnement de travailleurs handicapés et non le salaire de ces TH.

Seuls les TH en contrat CDD Tremplin, CDI ou CDD pourront être mise à disposition d'une entreprise par leur EA.

L'aide à verser est proratisée en fonction du nombre jours de MAD du TH dans le mois, il faut donc renseigner les périodes de mise à disposition au titre d'un TH en cliquant sur le bouton « **Nouvelle MAD** ».

| Mises A Disposition          | Pas de M/         | AD en cours au mois du bordereau |  |
|------------------------------|-------------------|----------------------------------|--|
|                              | His               | itorique Nouvelle MAD            |  |
| Nouvelle Mises A Disposition | Date de début : * | Date de fin : *                  |  |
|                              | His               | storique Annuler                 |  |

Les dates de début et de fin d'une MAD ne sont pas nécessairement le premier et le dernier jour du mois. La date de fin de la MAD peut être postérieure au mois du bordereau.

Le bouton « Historique » permet de consulter l'historique des MAD du salarié.

<u>Exemple</u> : un TH pourra être en MAD (M1) du 15/01/2019 au 14/03/2019 puis la MAD est renouvelée du 15/03/2019 au 30/06/2019. Le TH revient dans son EA en juillet et août 2019. Il est ensuite de nouveau en MAD (M2) du 01/09/2019 au 20/09/2019. Il s'agit de 2 MAD différentes et non d'une seule MAD divisée en 2 périodes.

En cliquant sur le bouton « Valider » dans la barre Action le salarié est rajouté sur le bordereau.

| Li | ignes du bordereau                                                                                                    |                |                    |               |                  |                   |     |                                           |                                 |                                    |         |  |
|----|----------------------------------------------------------------------------------------------------|----------------|--------------------|---------------|------------------|-------------------|-----|-------------------------------------------|---------------------------------|------------------------------------|---------|--|
|    | Informations contractuelles Informations catuales. Satariés non élégibles aux aides EA Apotar une logne Mes à Jour en mane Importer les transfeurs |                |                    |               |                  |                   |     |                                           |                                 |                                    |         |  |
|    | H<br>/ Nom Prénom<br>F                                                                                                    | Date naissance | Nature du contrat  | Date embauche | Date fin contrat | Motif fin contrat | HAD | Décision de RQTH<br>délivrée par la CDAPH | Date d'expiration de la<br>RQTH | Date dépôt demande<br>renouv. RQTH |         |  |
|    | F NGYLEN MIREILLE                                                                                                    | 25/12/1966     | CDD de 6 mois et + | 01/01/2019    | 01/10/2019       |                   | Non | 12/12/2013                                | 11/12/2018                      | 10/12/2018                         | 🤱 Q 🔞 ^ |  |
|    | H PARINET PASCAL                                                                                                    | 15/05/1967     | CDI                | 01/01/2019    |                  |                   | Non | 15/04/2018                                |                                 |                                    | 🤱 Q, 🕑  |  |
|    | H QUERO MICHEL                                                                                                    | 13/03/1980     | CDI                | 01/01/2019    |                  |                   | Non | 12/03/2018                                |                                 |                                    | 🤰 🔍 😡   |  |
| I  |                                                                                                    |                |                    |               |                  |                   |     |                                           |                                 |                                    |         |  |

L'icône 🝶 permet l'affichage de la fiche salarié pour modification.

L'icône **Q** permet l'affichage et la saisie des données mensuelles

L'icône permet la suppression du salarié du bordereau. L'application demande une confirmation de la suppression du TH. Les informations concernant ce salarié restent stockées dans la base de données de l'Extranet et on peut les retrouver en cas de réembauche du TH.

#### 5.2.4 La saisie des données mensuelles :

Le salaire mensuel brut chargé, la durée mensuelle de travail effectif, les heures éventuelles de carence maladie et le nombre de jours de maladie avec maintien de salaire sont à renseigner sur l'ensemble des travailleurs du bordereau.

L'extranet vérifie la cohérence des données saisies notamment le cumul du nombre d'heures déclarées dans les colonnes « Durée mensuelle effective » et « Jours maladie avec maintien de salaire » convertis en heure (cf. règle de conversion définie au § 5.1.1).

Pour compléter ces zones, l'utilisateur a deux possibilités : la saisie individuelle ou la mise à jour en masse.

| 1 | Informations contractuelles Informations calculées Salariés non éligibles aux aides EA Ajouter une ligne Mee à jour en masse importer les travalleurs |                |                    |               |                  |                   |     |                                           |                                 |                                    |       |  |
|---|----------------------------------------------------------------------------------------------------|----------------|--------------------|---------------|------------------|-------------------|-----|-------------------------------------------|---------------------------------|------------------------------------|-------|--|
|   | H<br>/ Nom Prénom<br>F                                                                                                    | Date naissance | Nature du contrat  | Date embauche | Date fin contrat | Motif fin contrat | HAD | Décision de RQTH<br>délivrée par la CDAPH | Date d'expiration de la<br>RQTH | Date dépôt demande<br>renouv. RQTH | ~     |  |
|   | F NGYLEN MIREILLE                                                                                                    | 25/12/1968     | CDD de 6 mois et + | 01/01/2019    | 01/10/2019       |                   | Non | 12/12/2013                                | 11/12/2018                      | 10/12/2018                         | 203   |  |
|   | H PARINET PASCAL                                                                                                    | 15/05/1987     | CDI                | 01/01/2019    |                  |                   | Non | 15/04/2018                                |                                 |                                    | 2 Q 😥 |  |
|   | H QUERO MICHEL                                                                                                    | 13/03/1980     | CDI                | 01/01/2019    |                  |                   | Non | 12/03/2018                                |                                 |                                    | 🤱 🔍 🔞 |  |
|   |                                                                                                    |                |                    |               |                  |                   |     |                                           |                                 |                                    |       |  |

#### 1 - cliquer sur l'icône « loupe » 🔍 en face de chaque salarié

| Données mensuelles     |                                                                                                |                                                                |  |  |  |  |  |  |  |  |
|------------------------|------------------------------------------------------------------------------------------------|----------------------------------------------------------------|--|--|--|--|--|--|--|--|
| Le salarié             |                                                                                                |                                                                |  |  |  |  |  |  |  |  |
|                        | Nom : PARINET Prénom : PASCAL Date de naissance : 15/05/                                       | 1967 Fiche Salarié                                             |  |  |  |  |  |  |  |  |
| Le contrat             |                                                                                                |                                                                |  |  |  |  |  |  |  |  |
|                        | Type : CDI (sauf contrat d'alternance) Date début : 01/01/2019 Date Fin : Durée mensuelle de t | travail du salarié figurant sur le contrat de travail : 151.67 |  |  |  |  |  |  |  |  |
| Les données mensuelles |                                                                                                |                                                                |  |  |  |  |  |  |  |  |
|                        | Salaire mensuel chargé *                                                                       | 01635.00                                                       |  |  |  |  |  |  |  |  |
|                        | Durée mensuelle de travail effectif ou assimilé(congés payés)*                                 | 151.67                                                         |  |  |  |  |  |  |  |  |
|                        | Dont heures correspondant jours de carence maladie                                             | 000.00                                                         |  |  |  |  |  |  |  |  |
|                        | Nbr jours maladie avec maintien de salaire par employeur -b- (hors carence)                    | 00                                                             |  |  |  |  |  |  |  |  |
| Champ obligatoire      |                                                                                                |                                                                |  |  |  |  |  |  |  |  |
| Actions                |                                                                                                |                                                                |  |  |  |  |  |  |  |  |

Lorsque la saisie est effectuée, la ligne du bordereau sera prise en compte à l'aide du bouton « Valider » se situant dans la barre « Action »

#### 2 - La mise à jour en masse :

Pour les Entreprises dont l'effectif est important, cette fonctionnalité permet d'ouvrir une fenêtre où l'utilisateur devra saisir pour chaque salarié sa « Durée mens. de travail effectif », son « Salaire mensuel chargé » et si cela est nécessaire, « Dont heures de carence » et « Jrs maladie avec maintien salaire -b- (hors carence) ».

Un clic sur le bouton « Mise à jour en masse » permet d'obtenir la fenêtre suivante :

| Nom               | Date de<br>naissance | Date<br>d'embauche | Durée mens.<br>de travail | Durée mens. de<br>travail effectif | Dont heures de<br>carence | Jrs maladie avec<br>maintien salaire -b-<br>(hors carence) | Salaire mensuel<br>chargé |
|-------------------|----------------------|--------------------|---------------------------|------------------------------------|---------------------------|------------------------------------------------------------|---------------------------|
|                   | 25/12/1966           | 01/01/2019         | 151.67                    | 151.67                             | 0.00                      |                                                            | 1 621.25                  |
| PARINET<br>PASCAL | 15/05/1967           | 01/01/2019         | 151.67                    | 146.77                             | 0.00                      |                                                            | 1 230.00                  |
|                   | 13/03/1980           | 01/01/2019         | 151.67                    | 7.00                               | 0.00                      | 29                                                         | 1 230.00                  |
|                   |                      |                    |                           | << < 1 à 3 sur 3 emp               | loyé(s) > >>              |                                                            |                           |

Les différentes possibilités de la barre « Action » de cette page : Le bouton « **Valider** » permet d'enregistrer la saisie de la page.

Attention, s'il y a plusieurs pages de TH, l'utilisateur devra cliquer sur le bouton « Valider »afin de valider individuellement la page en cours avant de passer à la page suivante.

Le bouton « **Retour au bordereau** » permet de revenir au bordereau sans enregistrer de modification.

#### 5.2.5 L'import de fichier :

Afin de simplifier la saisie des données « salariés » et « réalisations mensuelles » dans l'Extranet « Entreprises Adaptées » de l'ASP, une nouvelle fonctionnalité est proposée aux utilisateurs en EA leur permettant d'importer un fichier contenant l'ensemble des informations concernant leurs salariés et leurs réalisations mensuelles (y compris les salariés non éligibles aux aides EA (cf. § 5.3)). Les documents définissants le format de ce fichier sont disponibles sur simple demande auprès de pole-support-ea@asp-public.fr

Le principe de fonctionnement est le suivant :

L'utilisateur saisit l'ensemble des informations concernant ses salariés dans son logiciel RH (état civil, contrat, durée de travail effectif, salaire, absences, etc.). A l'aide d'un module dédié de ce logiciel, l'utilisateur extrait les données dans un fichier « XML » qu'il enregistre sur son poste de travail.

*NB : le présent cahier des charges ne décrit pas les modalités de génération du fichier XML par le logiciel RH ; pour toute question sur ce sujet, il conviendra de se rapprocher du support technique de l'éditeur du logiciel en question.* 

La fonctionnalité d'import de fichiers « XML » est accessible aux utilisateurs ayant le profil « Entreprise Adaptée ». Ces derniers doivent accéder à l'écran de détail d'un bordereau puis cliquer sur le bouton d'action « Importer les travailleurs ».

| н                     |             | 000000000000000000000000000000000000000 |                      |                  |                       |                              | and the second second sec |                                              |                                 |                                    |       |
|-----------------------|-------------|-----------------------------------------|----------------------|------------------|-----------------------|------------------------------|----------------------------------------------------------------------------------------------------|----------------------------------------------|---------------------------------|------------------------------------|-------|
| F Nom Prenon          | n Dat       | e naissance                             | Nature du<br>contrat | Date<br>embauche | Date fin contrat      | Motif fin contrat            | MAD                                                                                                    | Décision de RQTH<br>délivrée par la<br>CDAPH | Date d'expiration de<br>la RQTH | Date dépôt demande<br>renouv. RQTH |       |
| H DUPONT PAUL         | 1           | 5/04/1967                               | CDI                  | 01/01/2009       |                       |                              | Oui                                                                                                    | 01/11/2016                                   | 30/10/2021                      |                                    | 2 Q ( |
| H DURAND Fabrice      | 1           | 5/01/1980                               | CDI                  | 01/01/2019       |                       |                              | Non                                                                                                    | 05/06/2010                                   | 04/06/2020                      | 31/03/2019                         | 2 Q ( |
| F NDOYE Janine        | 1           | 3/03/1962                               | CDD de 6 mois et +   | 01/01/2019       | 31/12/2019            |                              | Non                                                                                                    | 02/08/2018                                   | 01/07/2022                      |                                    | 🤱 🔍 ( |
| F PROSPER OLIVIER     | 1           | 2/03/1999                               | Contrat              | 06/03/2016       | 01/10/2019            |                              | Non                                                                                                    | 01/11/2016                                   | 30/10/2022                      |                                    | 2 9 1 |
|                       |             |                                         |                      |                  | << < 1à               | 4 sur 4 > >>                 |                                                                                                    |                                              |                                 |                                    |       |
|                       |             |                                         |                      |                  | <u>&lt;&lt;</u> < 1 â | 4 sur 4 <u>&gt; &gt;&gt;</u> |                                                                                                    |                                              |                                 |                                    |       |
| étail par type d'aide | Aides Au Po | ste Aid                                 | 170.94               | Aides CDD Tr     | emplin TOTA           | iL<br>M                      |                                                                                                    |                                              |                                 |                                    |       |
| In manual difference  | 3 (50       | 21                                      | 170,04               |                  | 0,00 3429,2           | £1                           |                                                                                                    |                                              |                                 |                                    |       |

*NB* : ce bouton est accessible uniquement si le bordereau est à l'état « Provisoire » ; dans le cas contraire, le bouton est grisé.

L'écran suivant s'affiche alors, permettant de sélectionner le fichier « XML » précédemment enregistré afin d'en importer les données dans le Système d'Information de l'ASP :

|                                                | Importer des bordereaux |  |  |  |  |  |  |  |  |  |  |
|------------------------------------------------|-------------------------|--|--|--|--|--|--|--|--|--|--|
| Importer un fichier XML                        |                         |  |  |  |  |  |  |  |  |  |  |
| Fichier *: Parcourir Aucun fichier sélectionné |                         |  |  |  |  |  |  |  |  |  |  |
| Actions<br>Importer Fermer                     |                         |  |  |  |  |  |  |  |  |  |  |

- L'utilisateur clique sur le bouton « Parcourir... »
- Il sélectionne sur son poste de travail le fichier « XML » à importer
- Il clique sur le bouton « Importer »
- L'analyse du fichier s'exécute, effectuant les contrôles sur la structure du fichier, ainsi que ceux sur la cohérence fonctionnelle des données ; le compte-rendu des contrôles s'affiche alors sous forme de tableau avec des pictogrammes correspondant à la gravité des éventuelles erreurs rencontrées.

|                                          |                               |                             |                                        |                        |                        | Import              | er des borde         | ereaux                    |                      |               |                                   |                            |                              |                         |                 |
|------------------------------------------|-------------------------------|-----------------------------|----------------------------------------|------------------------|------------------------|---------------------|----------------------|---------------------------|----------------------|---------------|-----------------------------------|----------------------------|------------------------------|-------------------------|-----------------|
| mporte                                   | er un fichier )               | CML                         |                                        |                        |                        |                     |                      |                           |                      |               |                                   |                            |                              |                         |                 |
|                                          |                               | Fichier                     | *: Parcour                             | ir Aucun f             | fichier sélectio       | nné.                |                      |                           |                      |               |                                   |                            |                              |                         |                 |
| lesulta                                  | t import : Im<br>Dénomination | Date de<br>naissance        | Date<br>d'embauche                     | Nature<br>contrat      | Situation<br>d'origine | Date fin<br>contrat | Motif fin<br>contrat | Date<br>début<br>décision | Date fin<br>décision | Date<br>dépôt | Temps de<br>travail du<br>contrat | Nb<br>heures<br>effectives | Salaire<br>mensuel<br>chargé | Nb<br>heures<br>carence | Nb jou<br>malad |
| 1 🔵 🔝                                    | GARNIER Yvan                  | 01/01/1970                  | 01/01/2018                             | 06                     | 09                     |                     |                      | 05/06/2015                | 05/06/2019           |               | 151.67                            | 121.60                     | 1234.56                      | 14                      | 2               |
| 2 🔴 🔺                                    | QUESTE Mathieu                | 01/01/1970                  | 01/01/2018                             | 99                     | 09                     |                     |                      | 05/06/2015                | 05/06/2019           |               | 151.67                            | 121.60                     | 1234.56                      | 0                       | 0               |
| 3                                        | ALCAN MICKAEL                 | 02/02/1990                  | 03/01/2012                             | 1                      | 2                      |                     |                      | 01/05/2014                | 31/12/2019           |               | 151.67                            | 100                        | 1526                         | 30                      |                 |
| -                                        |                               | • Le ij                     | ype de minima s                        | ucial est inconer      | ent. Le triffie se     | ara pas importe     | •                    |                           |                      |               |                                   |                            |                              |                         |                 |
| 4                                        | BALCAN PAUL                   | 02/02/1990                  | 03/01/2012                             | 1                      | 2                      |                     |                      | 01/05/2014                | 31/12/2019           |               | 151.67                            | 100                        | 1526                         | 30                      | -               |
| 5                                        | DECLERCK Rémi                 | 01/01/1970                  | 01/01/2018                             | 1                      | 2                      |                     |                      | 01/05/2014                | 31/12/2019           |               | 151.67                            | 100                        | 1526                         | 30                      |                 |
| 6                                        | DUPOND Pierre                 | 02/01/1970                  | 01/01/2018                             | 1                      | 2                      |                     |                      | 01/05/2014                | 31/12/2019           |               | 151.67                            | 100                        | 1526                         | 30                      |                 |
| 7                                        | DURAND LEON                   | 01/02/1970                  | 01/01/2018                             | 1                      | 2                      |                     |                      | 01/05/2014                | 31/12/2019           |               | 151.67                            | 100                        | 1526                         | 30                      |                 |
| 80                                       | SERIOT MICKAEL                | 03/02/1990                  | 03/01/2012                             | 1                      | 2                      |                     |                      | 01/05/2014                | 31/12/2019           |               | 151.67                            | 100                        | 1526                         | 30                      |                 |
|                                          |                               |                             |                                        |                        |                        |                     |                      |                           |                      |               |                                   |                            |                              |                         |                 |
| ordereau<br>nport réa<br>Actions<br>Impo | valide, import o<br>lisé par  | les données<br>gistrer impo | s effectué.<br>le 03/05/20<br>port Fei | 019 à 14h35. :<br>rmer | 8 ligne(s) trait       | ées(s), dont        | 2 alerte(s).         |                           |                      |               |                                   |                            |                              |                         |                 |
|                                          |                               |                             |                                        |                        |                        |                     |                      |                           |                      |               |                                   |                            |                              |                         |                 |

En cliquant sur le triangle à droite de l'alerte, on obtient l'explication de l'erreur.

#### Contrôles et messages d'erreur

*Chaque contrôle est associé à un niveau de gravité, qui entraîne un comportement différent lorsqu'il n'est pas respecté ; ces niveaux de gravité vont de 0 à 3 (3 étant le plus grave) :* 

- **Niveau 0 (pictogramme vert)** : aucune erreur constatée sur la donnée (ou donnée superflue) ; l'aide au poste pourra bien être calculée
- Niveau 1 (pictogramme orange) : la donnée sera enregistrée mais l'aide au poste pour ce salarié ne pourra pas être calculée
- Niveau 2 (pictogramme rose) : la donnée concernée pour le salarié ne sera pas enregistrée, sans toutefois bloquer l'enregistrement des autres données du salarié
- Niveau 3 (pictogramme rouge) : erreur bloquante au niveau du salarié ; aucune donnée pour ce salarié ne sera enregistrée
- Niveau 4 (import annulé) : erreur bloquante au niveau du fichier ; aucune donnée ne sera enregistrée

En fonction des erreurs affichées, l'utilisateur peut corriger le fichier « XML » (manuellement dans un éditeur de texte, ou avec son logiciel RH) puis relancer l'import de fichier.

Si le résultat du compte-rendu convient, l'utilisateur clique sur le bouton « Enregistrer import » pour importer définitivement les informations dans l'Extranet EA. En cas d'erreur lors de l'import du fichier, l'Extranet EA prévient l'utilisateur grâce à des messages d'information dédiés.

Cliquer sur le bouton « Fermer » permet de revenir sur le bordereau avec enregistrement des modifications ou non.

Les données importées sont accessibles dans l'Extranet selon les mêmes conditions que celles qui ont été saisies « manuellement » par l'utilisateur.

Chaque import de fichier XML, pour un bordereau donné, annule et remplace les informations existantes, par conséquent, il est nécessaire de faire en sorte que chaque téléchargement de fichier contienne l'intégralité des informations des travailleurs handicapés et des travailleurs valides ou handicapés non éligibles aux aides pour le mois concerné.

Si une Entreprise Adaptée utilise 2 logiciels tiers, ayant chacun une partie des informations, il reviendra à l'EA d'effectuer une "fusion" des 2 fichiers générés avant tout import dans l'Extranet APEA.

#### 5.2.6 Les onglets :

Pour une lecture plus confortable les données apparaissent dorénavant sur l'écran du bordereau dans les trois onglets suivants :

#### onglet « Informations contractuelles »

|   | and an analyze of the second second s |                |                    |               |                  |                   |     |                                           |                                 |                                    |         |  |
|---|----------------------------------------------------------------------------------------------------|----------------|--------------------|---------------|------------------|-------------------|-----|-------------------------------------------|---------------------------------|------------------------------------|---------|--|
| 2 | mormauons contractuelles   mormauons calcules   Salaries non eligipoles aux alues EA   Agoucer une agne   Mee a jour en masse   importer les travaleurs                                                                                                    |                |                    |               |                  |                   |     |                                           |                                 |                                    |         |  |
|   | H<br>/ Nom Prénom<br>F                                                                                                    | Date naissance | Nature du contrat  | Date embauche | Date fin contrat | Motif fin contrat | MAD | Décision de RQTH<br>délivrée par la CDAPH | Date d'expiration de la<br>RQTH | Date dépôt demande<br>renouv. RQTH |         |  |
|   | F NGYLEN MIREILLE                                                                                                    | 25/12/1968     | CDD de 6 mois et + | 01/01/2019    | 01/10/2019       |                   | Non | 12/12/2013                                | 11/12/2018                      | 10/12/2018                         | 2 Q 3 ^ |  |
|   | H PARINET PASCAL                                                                                                    | 15/05/1967     | CDI                | 01/01/2019    |                  |                   | Non | 15/04/2018                                |                                 |                                    | 🤱 🔍 🕲   |  |
|   | H QUERO MICHEL                                                                                                    | 13/03/1980     | CDI                | 01/01/2019    |                  |                   | Non | 12/03/2018                                |                                 |                                    | â Q 📴   |  |

Cet onglet contient essentiellement les données d'identification du TH et les dates.

#### onglet « Données calculées »

| In | formations contractuelles Informations calculées Salariés non éligibles aux aides EA Ajouter une Igne Mise à jour en masse Importer les travaileurs |                               |                              |                         |                   |                                                           |                                                                  |            |                        |       |  |  |
|----|----------------------------------------------------------------------------------------------------|-------------------------------|------------------------------|-------------------------|-------------------|-----------------------------------------------------------|------------------------------------------------------------------|------------|------------------------|-------|--|--|
|    | Nom Prénom                                                                                                    | Durée mensuelle de<br>travail | Durée mensuelle<br>effective | Dont heures<br>carences | Montant de l'aide | Jours maladie avec maintien<br>salaire -b- (hors carence) | Aide au poste minorée<br>pendant arrêt maladie -b- x<br>30% SMIC | Total aide | Salaire mensuel chargé |       |  |  |
| ١ſ | NGYLEN MIREILLE                                                                                                    | 151.67                        | 151.67                       |                         | 1 300,00          |                                                           | 0.00                                                             | 1 300.00   | 1 621,25               | 🤱 Q 😡 |  |  |
|    | PARINET PASCAL                                                                                                    | 151.67                        | 146.77                       |                         | 1 258,00          |                                                           | 0.00                                                             | 1 258.00   | 1 525,00               | 🤱 🔍 🕑 |  |  |
|    | UUERO MICHEL                                                                                                    | 151.87                        | 151.67                       |                         | 1 283,33          |                                                           | 0,00                                                             | 1 283,33   | 1 525,00               | â Q 🗵 |  |  |

Cet onglet contient les informations détaillées permettant le calcul de l'aide au poste.

#### - onglet « Salariés non éligibles aux aides EA »

| Informations  | contractuelles Informations calculées Salariés non éli      | jibles aux aides EA        | Ajouter une ligne Imp | orter les travaileurs |                            |                           |                        |     |
|---------------|-------------------------------------------------------------|----------------------------|-----------------------|-----------------------|----------------------------|---------------------------|------------------------|-----|
| Cet onglet co | ncerne les salariés valides ou handicapés non éligibles aux | ides spécifiques aux entre | prises adaptées.      |                       |                            |                           |                        |     |
| H/F           | Nom Prénom                                                  | Date embauche              | Date fin contrat      | Nature du contrat     | Durée mensuelle de travail | Durée mensuelle effective | Salaire mensuel chargé |     |
| н             | BLANCHON Thierry                                            | 01/01/2000                 |                       | CDI                   | 140                        | 140.00                    | 1 560.00               | Q 🕞 |
| F             | ENJOLRAS Eva                                                | 01/01/2015                 |                       | CDI                   | 140                        | 140.00                    | 1 256.00               | Q 📵 |
| н             | SABATIER Pierre                                             | 01/01/2000                 |                       | CDI                   | 140                        | 140.00                    | 1 600.00               | 0 3 |
|               |                                                             |                            |                       |                       |                            |                           |                        |     |

Cet onglet contient les informations concernant les salariés valides ou handicapés non éligibles aux aides EA (cf. § 5.3)

#### 5.2.7 La barre « Actions » :

Lorsque la saisie du bordereau est terminée, soit directement sur l'écran du bordereau ou par la « MAJ rapide », l'EA peut effectuer les opérations suivantes :

| Action                |                       |            |          |             |                      |
|-----------------------|-----------------------|------------|----------|-------------|----------------------|
| Validation Provisoire | Validation Définitive | Recalculer | Imprimer | Suppression | Liste des bordereaux |

Validation provisoire : Elle permet d'enregistrer les informations saisies mais ne permet pas d'engager un paiement. Les données restent modifiables, les travailleurs peuvent être modifiés, ajoutés ou supprimés. La validation provisoire permet de faire une saisie par étapes. Un bordereau au statut « Validation provisoire » ne doit pas être adressé à l'ASP pour en demander le paiement.

**Validation définitive** : Le bordereau a été contrôlé par l'EA et est conforme à ce qui doit être déclaré. En choisissant une validation définitive, l'EA ne pourra plus modifier les données. Les indications enregistrées lors de la validation définitive sont transmises à l'ASP qui assurera une mise en paiement en fonction des données saisies. La mise en paiement par l'ASP est conditionnée à la réception postale d'un bordereau dûment signé d'un responsable de l'Entreprise Adaptée. Lorsque l'Entreprise Adaptée procède par erreur à la validation définitive de son bordereau, l'ASP dispose d'une fonctionnalité permettant de remettre le bordereau au statut « Validation provisoire ».

L'utilisation de la fonctionnalité est possible à condition que l'établissement confirme que le bordereau 'papier' concerné n'a pas encore été déposé à la Poste.

L'établissement doit alors adresser sa demande par mail à l'adresse <u>support-ea@asp-public.fr</u> en précisant le SIRET de l'Entreprise Adaptée et le mois du bordereau concerné.

**Recalculer** : permet de recalculer le montant du bordereau suite à une modification des informations saisies, sous réserve que le bordereau n'a pas été validé définitivement par l'EA

**Imprimer :** Permet l'édition d'un bordereau provisoire ou définitif. Si le bordereau est validé de façon provisoire, l'édition papier comporte la mention « (Montant provisoire) ». Pour effectuer le paiement, **I 'ASP devra obligatoirement réceptionner un bordereau définitif signé** par une personne habilitée. *Cela signifie que dès qu'un bordereau est validé définitivement, il doit être imprimé, signé et transmis à l'ASP par courrier postal.* 

**Suppression :** Il est possible de supprimer un bordereau tant qu'il n'a pas été validé définitivement par l'EA.

**Liste des bordereaux :** cette action permet de consulter la liste des bordereaux rattachés au même avenant financier que celui du bordereau en cours d'affichage.

#### 5.2.8 Créer un bordereau pour un mois suivant :

Lors de la création des bordereaux des mois suivants, par le menu « Créer un bordereau », le mois, l'année et le n° d'AF seront initialisés après sélection de l'AF concerné dans la liste de choix.

Action Saisir les ligne

L'action « Saisir les lignes » duplique les données de la dernière version du bordereau du mois précédent pour tous les TH dont la date de fin de contrat n'est pas dépassée au premier jour du mois du bordereau.

Attention : les travailleurs dont la décision RQTH est expirée et la date de dépôt de la demande de renouvellement n'a pas été saisie ne sont pas repris sur le bordereau du mois suivant.

Les colonnes « Durée mens. effective », « Dont heures carence » et « Jours maladie avec maintien salaire -b- (hors carence) » sont initialisées à 0.

Pour compléter ces zones, l'utilisateur a trois possibilités : 1 - cliquer sur l'icône « loupe » en face de chaque salarié

2 - La mise à jour en masse :

La grille de saisie apparaît et l'utilisateur peut saisir ou modifier les données mentionnées ci-dessus.

Comme précédemment, la modification est prise en compte en cliquant sur le bouton « Valider ».

3 – L'import de fichier « XML » (cf § 5.2.5)

Lorsque la saisie est terminée, la procédure (Validations provisoire et définitive, impression et signature) habituelle doit être observée.

#### 5.2.9 Bordereau invalidé – recycler la demande de paiement :

#### A partir de décembre 2015 :

Une fonctionnalité de « Recyclage » d'une demande de paiement invalidée est mise en place pour les utilisateurs de l'ASP uniquement.

#### Liste des bordereaux :

| Educti + Egalici + Ferancici |                    |                        |                |       |                                       |                                      |                   | 11                 | tr           | travai                        | formatic<br>pro | n<br>ofessionnell                                     | <sub>e</sub> emploi                                 |
|------------------------------|--------------------|------------------------|----------------|-------|---------------------------------------|--------------------------------------|-------------------|--------------------|--------------|-------------------------------|-----------------|-------------------------------------------------------|-----------------------------------------------------|
| REPUBLIQUE FRANÇAISE         | Bienvenue dans l'e | xtranet des Entreprise | s Adaptées     |       |                                       |                                      |                   |                    |              |                               |                 |                                                       |                                                     |
| Accuell Serv                 | ices de l'Etat E   | Entreprise Adaptée     | Administration | Re:   | stitution<br>f <sup>'</sup> un Bordei | Déconnexi                            | on<br>rise EA VOS | GES 07 (siret : 13 | 000548102024 | )                             |                 | Nous sommes le<br>Vous êtes FRANC<br>Connecté en tant | 10/11/2015 18:11:14<br>XS MARTIN<br>que : ASP Siege |
| Choisir un avenant finan     | cier 1341088007    | 1401 (01/01/2014)      |                |       |                                       |                                      |                   |                    |              |                               |                 | Extranet version :                                    | 5.1-006 (Ecran SBO06                                |
| Numéro                       | Initial<br>Régule  | Etat                   |                | Année | Mois                                  | Montant du<br>Bordereau<br>Définitif | ETP AF            | ETP Déclaré        | ETP Payé     | Date Validation<br>Définitive | Date de visa    | Date Paiement<br>prévisionnelle                       | Date Paiement<br>réelle                             |
| 0 134108800714010100         | 1                  | Paiement effectué (S   | ERAPIS)        | 2014  | 01                                    | 4 622,72 €                           | 10,00             | 4,00               | 4,00         | 21/10/2015                    | 23/10/2015      | 20/11/2015                                            | 27/10/2015                                          |
| 134108800714010200           | 1                  | Paiement invalidé (S   | ERAPIS)        | 2014  | 02                                    | 5 756,10 €<br>10 378,82 €            | 10,00             | 4,98<br>8,98       | 4,98<br>8,98 | 02/11/2015                    | 02/11/2015      | 20/11/2015                                            |                                                     |
| Action<br>Choisir Régular    | iser AF Asso       | cié                    |                |       |                                       |                                      |                   |                    |              |                               |                 |                                                       |                                                     |

Un bordereau 'recyclable' est un bordereau dont l'état est « Paiement invalidé (SERAPIS) ». L'utilisateur doit le sélectionner puis cliquer sur le bouton « Choisir ».

#### Affichage du bordereau :

| Accueil Services de l'Etat             | Entreprise Adaptée     | Administration        | Restitution           | Déconnexion         |                     |                                              |                            | Nous :<br>Vous f     | Jommes le 10/11/20<br>Ites FRANCIS MART         | 15 18:15<br>IN    |
|----------------------------------------|------------------------|-----------------------|-----------------------|---------------------|---------------------|----------------------------------------------|----------------------------|----------------------|-------------------------------------------------|-------------------|
|                                        |                        |                       | Bordereau mensi       | uel de demande de p | aiement 13410880071 | 4010200                                      |                            | Conne<br>Extran      | cté en tant que : ASF<br>et version : 5.1-006 ( | 'Siege<br>Ecran S |
| ntreprise                              |                        |                       |                       |                     |                     |                                              |                            |                      |                                                 |                   |
| Année : * 2014                         |                        |                       |                       |                     | Mois                | * 02                                         |                            |                      |                                                 |                   |
| Nom de l'EA : EA VOSGES 07             |                        |                       |                       |                     | Adresse             | : 12 route des vieilles dents                | s chemin des mira          | belles porte C 88000 | EPINAL                                          |                   |
| Siret: 1300054810202                   | 24                     | Nom et                | coordonnées téléj     | phoniques de la pe  | ersonne à contacte  | r: Marsal Bertrand 02.05.08                  | 02.05                      |                      |                                                 |                   |
| N° Administratif :                     |                        |                       |                       |                     |                     |                                              |                            |                      |                                                 |                   |
| anant Financier                        |                        | Francis and           |                       |                     |                     |                                              |                            |                      |                                                 |                   |
|                                        |                        | Effectir globa        | 1:0125.00             |                     | Du                  | ree mensuelle ou convel                      | tionnelle dans             | Tentreprise : 151.6  | /                                               |                   |
|                                        | Dont personnes va      | lides en producti     | on 0152.00            |                     |                     | Effectil de rôf                              | ñroneo euvrent             | dreit à Paido        | 0880071401                                      |                   |
|                                        |                        | U.                    | <b>T : U</b> T88      |                     |                     | au poste e                                   | n fin de trimest           | re (tableau) : 10    |                                                 |                   |
| Date de                                | signature du contrat d | l'objectifs trienna   | <b>i :</b> 15/07/2013 |                     |                     | Date de signature de                         | l'avenant finan            | cier annuel : 01/01  | /2014                                           |                   |
| jnes du bordereau                      |                        |                       |                       |                     |                     |                                              |                            |                      |                                                 |                   |
| formations contractuelles Information  | ns calculées TH hors   | effectif de référence |                       |                     |                     |                                              |                            |                      |                                                 |                   |
|                                        |                        | 1                     | 1                     |                     |                     |                                              |                            |                      |                                                 |                   |
| H<br>/ Nom Prinom<br>F                 | Date naissance         | Date embauche         | Nature du contrat     | Date fin contrat    | Motif fin contrat   | Date decision d'orientation<br>COTOREP / CDA | Date expiration<br>COTOREP | Date expiration CDA  | Date dépôt renouv.<br>CDA                       |                   |
| F BERNARD Bernard                      | 10/10/1980             | 10/10/2012            | Contrat pro           |                     |                     | 01/01/2012                                   |                            | 31/12/2015           |                                                 | Q,                |
| F BERNARD Michel                       | 10/10/1980             | 10/10/2012            | Contrat pro           |                     |                     | 01/01/2012                                   |                            | 31/12/2015           |                                                 | Q                 |
| F MARCEL Marcel                        | 10/10/1980             | 10/10/2012            | Contrat pro           |                     |                     | 01/01/2012                                   |                            | 31/12/2015           |                                                 | Q                 |
| F MAXIME Bernard                       | 10/10/1980             | 10/10/2012            | Contrat pro           |                     |                     | 01/01/2012                                   |                            | 31/12/2016           |                                                 | Q                 |
| F MAXIME Maxime                        | 10/10/1980             | 10/10/2012            | Contrat pro           |                     |                     | 01/01/2012                                   |                            | 31/12/2015           |                                                 | Q                 |
|                                        | - C                    |                       | 1                     | << < 1 à 5 sur 8    | 5 > >>              |                                              |                            | · · · ·              |                                                 |                   |
| ontant du bordereau : 5 756,10€        |                        |                       |                       |                     | terms terms         |                                              |                            |                      |                                                 |                   |
| ONTANT à PAYER : 5 756,10€             |                        |                       |                       |                     |                     |                                              |                            |                      |                                                 |                   |
| b de TH déclaré en EQTP : 4,98         |                        |                       |                       |                     |                     |                                              |                            |                      |                                                 |                   |
| b de TH payé en EQTP : 4.98            |                        |                       |                       |                     |                     |                                              |                            |                      |                                                 |                   |
|                                        |                        |                       |                       |                     |                     |                                              |                            |                      | BORDEREAU                                       | DEFIN             |
| at du bordereau : Paiement invalidé 📒  | Recycler               |                       |                       |                     |                     |                                              |                            |                      |                                                 |                   |
| tion                                   |                        |                       |                       |                     |                     |                                              |                            |                      |                                                 |                   |
| dation Provisoir Validation Definitive | Imprimer Suppres       | sion Liste des bo     | rdereaux              |                     |                     |                                              |                            |                      |                                                 |                   |

## Le simple passage de la souris sur le bouton (sans cliquer) permet de connaître le motif de l'invalidation.

| Etat du bordereau : Paiement invalidé | Recycler                            |
|---------------------------------------|-------------------------------------|
|                                       | IDR - Annulation par serv. emetteur |

L'utilisateur ASP doit s'assurer que le motif d'invalidation est résolu avant de procéder au recyclage. Un clic sur le bouton « Recycler » permet de repasser le bordereau à l'état « Bordereau visé ». Le bordereau sera mis en paiement lors de la série APEA suivante.

### 5.3 Les travailleurs handicapés non éligibles aux aides EA

Le bordereau EA permet d'intégrer tous les salariés de l'EA, en incluant ceux qui ne peuvent prétendre à l'aide au poste.

Pour cela, un nouvel onglet permet de gérer les salariés non éligibles aux aides EA. Un clic sur cet onglet permet d'afficher la liste des salariés non éligibles aux aides EA.

| ormations                                                                                       | contractuelles Informations calculée Salariés non éligi | bles aux aides EA 📃 🔺 | sjouter une ligne Impo | orter les travaileurs |                            |                           |                        |   |  |  |  |  |
|-------------------------------------------------------------------------------------------------|---------------------------------------------------------|-----------------------|------------------------|-----------------------|----------------------------|---------------------------|------------------------|---|--|--|--|--|
| at onglet concerne les salariés valides ou handicapés non éligitores aux entre prises adaptées. |                                                         |                       |                        |                       |                            |                           |                        |   |  |  |  |  |
| H/F                                                                                             | Nom Prénom                                              | Date embauche         | Date fin contrat       | Nature du contrat     | Durée mensuelle de travail | Durée mensuelle effective | Salaire mensuel chargé |   |  |  |  |  |
| н                                                                                               | BLANCHON Thierry                                        | 01/01/2000            |                        | CDI                   | 140                        | 140.00                    | 1 560.00               | Q |  |  |  |  |
| F                                                                                               | ENJOLRAS Eva                                            | 01/01/2015            |                        | CDI                   | 140                        | 140.00                    | 1 256.00               | Q |  |  |  |  |
| н                                                                                               | SABATIER Pierre                                         | 01/01/2000            |                        | CDI                   | 140                        | 140.00                    | 1 600.00               | Q |  |  |  |  |
|                                                                                                 |                                                         |                       |                        |                       |                            |                           |                        |   |  |  |  |  |

#### 5.3.1 Ajout de salariés non éligibles aux aides EA

Un clic sur le bouton « Ajouter une ligne » permet d'ouvrir une nouvelle fenêtre permettant de saisir les informations du nouveau salarié non éligible aux aides EA.

|                                                                      |      |                                                | ,        |     |   |   |
|----------------------------------------------------------------------|------|------------------------------------------------|----------|-----|---|---|
| Entreprise Adaptée - Mozilla Firefox                                 |      |                                                |          | - 1 | ב | × |
| 🛈 陷 https://eaval.asp-public.fr/apea/index.php                       |      |                                                |          |     |   |   |
|                                                                      |      | Ajouter un employé non éligible aux aides EA   |          |     |   |   |
| Le salarié                                                           |      |                                                |          |     |   |   |
| Sexe : *                                                             | ~    | Date de naissance : *                          |          |     |   |   |
| Nom : *                                                              |      | Prénom : *                                     |          |     |   |   |
|                                                                      |      | Rechercher                                     |          |     |   |   |
| Le contrat de travail                                                |      |                                                |          |     |   |   |
| Date de début de contrat : *                                         |      | Nature du contrat : *                          |          |     | ~ |   |
| Date de fin de Contrat :                                             |      | Durée mensuelle de travail du salarié figurant |          |     |   |   |
|                                                                      |      |                                                |          |     |   |   |
| Les données mensuelles                                               |      |                                                |          |     |   |   |
| Durée mensuelle de travail effectif ou<br>assimilé(congés payés) : * | 0.00 | Salaire mensuel chargé : *                     | 00000.00 |     |   |   |
| * Champ obligatoire                                                  |      |                                                |          |     |   |   |
| Action                                                               |      |                                                |          |     |   |   |
| Valder Annuler                                                       |      |                                                |          |     |   |   |

Le bouton « Rechercher » permet de rechercher un salarié déjà enregistré dans l'extranet. Les informations à saisir sont les suivantes :

- Sexe
- Nom
- Prénom
- Date de naissance
- Date de début de contrat
- Nature du contrat
- Date de fin de contrat (facultative)
- Durée mensuelle de travail figurant sur le contrat de travail
- Durée mensuelle de travail effectif ou assimilé (congés payés...)
- Salaire mensuel chargé

Un clic sur le bouton « Valider » permet d'ajouter le travailleur à la liste des salariés non éligibles aux aides EA du bordereau.

Un clic sur le bouton « Annulation » permet de revenir sur la liste des salariés non éligibles aux aides EA sans enregistrer sa saisie.

Il est également possible d'ajouter les salariés non éligibles aux aides EA en utilisant la fonction d'import d'un fichier au format « XML » (cf. § 5.2.5). Dans ce cas le fichier « XML » doit contenir les renseignements des salariés éligibles et non éligibles aux aides.

#### 5.3.2 Modification des informations d'un salarié non éligible aux aides EA

| gnes uu bu    | nuereau                                     |                                             |                       |                       |                            |                           |                        |       |   |
|---------------|---------------------------------------------|---------------------------------------------|-----------------------|-----------------------|----------------------------|---------------------------|------------------------|-------|---|
| nformations   | contractuelles Informations calculées       | Salariés non éligibles aux aides EA         | Ajouter une ligne Imp | orter les travaileurs |                            |                           |                        |       |   |
| Cet onglet co | ncerne les salariés valides ou handicapés r | non éligibles aux aides spécifiques aux ent | reprises adaptées.    |                       |                            | 1                         |                        | 10000 |   |
| H / F         | Nom Prénom                                  | Date embauche                               | Date fin contrat      | Nature du contrat     | Durée mensuelle de travail | Durée mensuelle effective | Salaire mensuel chargé |       |   |
|               |                                             |                                             |                       |                       |                            |                           |                        |       |   |
| н             | BLANCHON Thierry                            | 01/01/2000                                  |                       | CDI                   | 140                        | 140.00                    | 1 560.0                | 9     | J |
| F             | ENJOLRAS Eva                                | 01/01/2015                                  |                       | CDI                   | 140                        | 140.00                    | 1 256.00               | Q     | 3 |
| н             | SABATIER Pierre                             | 01/01/2000                                  |                       | CDI                   | 140                        | 140.00                    | 1 600.00               | Q     | 0 |
|               |                                             |                                             |                       |                       |                            |                           |                        |       |   |

Un clic sur la loupe correspondante à un salarié non éligible aux aides EA permet d'ouvrir la fenêtre contenant ses informations pour les modifier.

#### 5.3.3 Suppression d'un salarié non éligible aux aides EA

| Informations  | contractuelles Informations calculées Salariés non éligi                                                            | oles aux aides EA | Ajouter une ligne Imp | orter les travaileurs |                            |                           |                        |     |  |  |  |
|---------------|----------------------------------------------------------------------------------------------------|-------------------|-----------------------|-----------------------|----------------------------|---------------------------|------------------------|-----|--|--|--|
| Cet onglet co | et onglet concerne les salariés valides ou handicapés non éligibles aux aides spécifiques aux entreprises adaptées. |                   |                       |                       |                            |                           |                        |     |  |  |  |
| H / F         | Nom Prénom                                                                                                    | Date embauche     | Date fin contrat      | Nature du contrat     | Durée mensuelle de travail | Durée mensuelle effective | Salaire mensuel chargé |     |  |  |  |
| н             | BLANCHON Thierry                                                                                                    | 01/01/2000        |                       | CDI                   | 140                        | 140.00                    | 1 560.00               |     |  |  |  |
| F             | ENJOLRAS Eva                                                                                                    | 01/01/2015        |                       | CDI                   | 140                        | 140.00                    | 1 258.00               | Q 😡 |  |  |  |
| н             | SABATIER Pierre                                                                                                    | 01/01/2000        |                       | CDI                   | 140                        | 140.00                    | 1 600.00               | Q 😳 |  |  |  |
|               |                                                                                                    |                   |                       |                       |                            |                           |                        |     |  |  |  |

Un clic sur la corbeille correspondante à un salarié non éligible aux aides EA permet de le supprimer de la liste.

#### 5.3.4 Quelques précisions :

Lors de la création d'un nouveau bordereau, la liste des salariés non éligibles aux aides EA, avec toutes les informations associées, est dupliquée à partir de la dernière version du bordereau du mois précédent.

La liste des salariés non éligibles aux aides EA est imprimée à la suite de l'édition du bordereau.

# 5.4 La consultation d'un bordereau par les différents acteurs

Les Entreprises Adaptées ainsi que les services du ministère ont la possibilité de consulter la liste des Bordereaux mensuels de paiement. Pour cela, deux possibilités :

- Par enchaînement à partir de la consultation de l'AF (Possibilité offerte uniquement aux services du ministère)

Dans la barre « Actions » de l'AF, il est possible de cliquer sur le bouton « BOs Associés » et l'ensemble des bordereaux rattachés à l'AF est affiché.

| Actions             |         |                  |           |                 |                |                  |             |
|---------------------|---------|------------------|-----------|-----------------|----------------|------------------|-------------|
| Enregistrer/Envoyer | Annuler | Recycler Sérapis | Supprimer | Désactiver l'AF | Réactiver l'AF | COT/CPOM associé | BOs associé |
|                     |         |                  |           |                 |                |                  | $\smile$    |

- Directement par le menu « Entreprise Adaptée » puis « Rechercher un bordereau » (Possibilité offerte aux services du ministère et aux EA).

| Acccueil | Services de l'Etat | Entreprise Adaptée     | Administration | Restitution | Déconnexion |
|----------|--------------------|------------------------|----------------|-------------|-------------|
|          |                    | Rechercher<br>borderea | un<br>u        |             |             |

#### Il faut ensuite sélectionner un bordereau.

#### 5.4.1 Ecran « Liste des bordereaux » :

| Accueil Services            | enue dans l'e.<br>de l'Etat E | dranet des Entreprises Adaptées<br>ntreprise Adaptée Administration | on Res         | titutions  | Déconnexion                          | 1                   |                               |              | Nous som                                 | mes le 02/05/2019 14:44:13                                                 |
|-----------------------------|-------------------------------|---------------------------------------------------------------------|----------------|------------|--------------------------------------|---------------------|-------------------------------|--------------|------------------------------------------|----------------------------------------------------------------------------|
|                             | 4075007000                    | Re                                                                  | cherche d'un B | ordereau p | our l'entreprise MON E               | NTREPRISE TEST 2 (s | iret : 53417712600016)        |              | Vous étes :<br>Connecté (<br>Extranet ve | Sabine BROTHALER<br>in tant que : ASP Siege<br>rsion : 6.1-029 (Ecran SBO0 |
| noisir un avenant financier | Initial<br>Régule             | Etat                                                                | Année          | Mois       | Montant du<br>Bordereau<br>Définitif | Montant Payé        | Date Validation<br>Définitive | Date de visa | Date Paiement<br>prévisionnelle          | Date Paiement<br>réelle                                                    |
| 0 187508700219010100        | 1                             | Palement effectué (SERAPIS)                                         | 2019           | 01         | 3 463,72 €                           | 3 463,72            | 04/03/2019                    | 04/03/2019   | 20/03/2019                               | 05/03/2019                                                                 |
| 187508700219010101          | R                             | OR émis (SERAPIS)                                                   | 2019           | 01         | -1217,00€                            | 0,00                | 12/03/2019                    | 12/03/2019   | 20/03/2019                               | 15/03/2019                                                                 |
| 187508700219010102          | R                             | Paiement demandé (SERAPIS)                                          | 2019           | 01         | -2 246,72 €                          | 0,00                | 19/04/2019                    | 19/04/2019   | 20/04/2019                               |                                                                            |
| 187508700219010200          | 1                             | Validation définitive                                               | 2019           | 02         | 2 535,31 €                           | 0,00                | 04/03/2019                    |              |                                          |                                                                            |
| 187508700219010300          | 1                             | Validation provisoire                                               | 2019           | 03         | 4 774,36 €                           | 0,00                |                               |              |                                          |                                                                            |
|                             |                               |                                                                     |                |            | 7 309,67 €                           | 3 463,72 €          |                               |              |                                          |                                                                            |

Les données affichées sont :

#### - Le numéro de bordereau :

Celui-ci est composé du n° de l'AF + 2 chiffres représentant le mois du bordereau + 2 chiffres représentant le n° de version du bordereau.

Exemple :

Lors de la création du bordereau du mois de janvier pour l'AF 19750874011901 on obtiendra 19750874011901 **01 00** 

S'il y a une régularisation sur ce bordereau, on obtiendra le numéro 19750874011901 **01 01** Si le bordereau est « verrouillé », son n° (197508740119010101) est affiché en rouge.

#### - Le type de bordereau :

« I » pour Initial et « R » pour Régularisation

#### - L'Etat du bordereau :

7 Etats sont connus :

#### 1/ Validation provisoire :

Le bordereau a été créé par l'EA mais est considéré comme en cours de saisie. Il est encore modifiable.

2/ Validation définitive :

Le bordereau a été validé définitivement par l'EA. Il n'est plus modifiable. La mise en paiement du bordereau sera effectuée dès que la version « papier » aura été réceptionnée par l'ASP.

#### <u>3/ Bordereau « visé » ASP :</u>

L'ASP a reçu la version « papier » du bordereau définitif signé et l'a validé.

#### 4/ Paiement demandé :

L'ASP lance les traitements de mise en paiement des bordereaux reçus et validés.

#### 5/ Paiement effectué :

L'ASP a réalisé le paiement via l'application de paiement SERAPIS.

#### 6/ Paiement invalidé :

L'ASP n'a pas réalisé le paiement via l'application de paiement SERAPIS.

#### 7/ Bordereau supprimé :

#### Année / Mois

Il s'agit de l'année et du mois du bordereau

#### - Montant du Bordereau Définitif :

Montant mis en paiement au titre du bordereau

#### - Montant Payé :

Restitue le montant payé au titre du bordereau en tenant compte de l'application des plafonds.

#### - Date validation définitive :

Date à laquelle l'Entreprise Adaptée a validé définitivement son bordereau.

#### - Date de visa :

Date à laquelle l'ASP réceptionne et valide la mise en paiement pour le bordereau définitif.

#### - Date paiement prévisionnelle :

La date de paiement prévisionnelle est initialisée en fonction de la date de visa de l'ASP. Cette date est purement informative et n'a aucune incidence sur la gestion des mises en paiement.

#### - Date paiement réelle :

Il s'agit de la date à laquelle le paiement est déposé à la Banque de France. Il faut compter 2 à 5 jours ouvrés, selon les banques, pour que le montant du bordereau soit crédité sur le compte bancaire du bénéficiaire.

#### 5.4.2 Accéder au détail d'un bordereau :

En cochant le bouton radio situé en début de ligne et en cliquant sur le bouton « Choisir » de la barre action, il est possible d'afficher le détail du bordereau.

Les Entreprises Adaptées, les DIRECCTE ainsi que les UD ont la possibilité de consulter le détail des Bordereaux mensuels de paiement.

| Estad - Estad - Francis<br>Mirosisput Pançais<br>Bienvenue dans l'extr | anet des Entreprise           | s Adaptées                   |                           |                            |                                                           | tra                                                              | avail <sup>format</sup>                       | ion<br>ofessionnelle <sup>6</sup>                                                               | empl                                               | oi           |
|------------------------------------------------------------------------|-------------------------------|------------------------------|---------------------------|----------------------------|-----------------------------------------------------------|------------------------------------------------------------------|-----------------------------------------------|-------------------------------------------------------------------------------------------------|----------------------------------------------------|--------------|
| Accueil Services de l'Etat Ent                                         | reprise Adaptée               | Administration               | Restitutions<br>Bordereau | Déconne<br>mensuel de dema | xion<br>nde de palement 7519601                           | 19010100                                                         |                                               | Nous sommes le 02/0<br>Vous êtes Sabine BRC<br>Connecté en tant que<br>Extranet version : 6.1-0 | 5/2019 15:3<br>THALER<br>ASP Siege<br>31 (Ecran Si | 2:03<br>BO00 |
| Entreprise                                                             |                               |                              |                           |                            |                                                           |                                                                  |                                               |                                                                                                 |                                                    |              |
| Année : *                                                              | 2019                          |                              |                           |                            |                                                           | Mois : 1                                                         | Janvier 🖂                                     |                                                                                                 |                                                    |              |
| Nom de l'EA :                                                          | APAJH SERVICE 87              |                              |                           |                            |                                                           | Adresse                                                          | 2 Bis 2 B MALLEVIALLE 874                     | 30 VERNEUIL-SUR-VIENNE                                                                          |                                                    |              |
| Siret :                                                                | 31670090500144                |                              | N                         | om et coordonné            | es téléphoniques de la                                    | personne à contacter :                                           | Durand Maxime                                 |                                                                                                 |                                                    |              |
| Type de l'Entreprise Adaptée :                                         | Entreprise adaptée            |                              |                           |                            |                                                           |                                                                  |                                               |                                                                                                 |                                                    |              |
| N° individu Sérapis : :                                                | 200070975                     |                              |                           |                            |                                                           |                                                                  |                                               |                                                                                                 |                                                    |              |
| Avenant Financier                                                      |                               |                              |                           |                            |                                                           |                                                                  |                                               |                                                                                                 |                                                    |              |
| Unité dépar                                                            | tementale : UD8               | 7                            |                           |                            | Durée m                                                   | ensuelle ou convention                                           | nelle dans l'entreprise : 1                   | 51.67                                                                                           |                                                    |              |
| Date de signature                                                      | du CPOM : 01/0                | 1/2019                       |                           |                            | Da                                                        | ite de signature de l'ave                                        | Numéro AF : * 2<br>enant financier annuel : 0 | 75196011901<br>1/01/2019                                                                        |                                                    |              |
| Lignes du bordereau                                                    |                               |                              |                           |                            |                                                           |                                                                  |                                               |                                                                                                 |                                                    |              |
|                                                                        |                               |                              |                           |                            |                                                           |                                                                  |                                               |                                                                                                 |                                                    |              |
| Informations contractuelles Informations cal                           | culees Salaries               | non eligibles aux a          | Ides EA                   |                            |                                                           |                                                                  |                                               |                                                                                                 |                                                    |              |
| H<br>/ Nom Prénom<br>F                                                 | Durée mensuelle de<br>travail | Durée mensuelle<br>effective | Dont heures<br>carences   | Montant de l'aide          | Jours maladie avec maintien<br>salaire -b- (hors carence) | Aide au poste minorée<br>pendant arrêt maladie -b- x<br>30% SMIC | Total aide                                    | Salaire mensuel chargé                                                                          |                                                    |              |
| H DUPONT PAUL                                                          | 75.84                         | 75.84                        |                           | 650,04                     |                                                           | 0,00                                                             | 650,04                                        | 780,0                                                                                           | • 🤱 🔍                                              | ~            |
| H DURAND Fabrice                                                       | 151.07                        | 151.67                       |                           | 766.94                     |                                                           | 0.00                                                             | 766.94                                        | 1 234.5                                                                                         | 20                                                 |              |
| F NDOYE Janine                                                         | 151.67                        | 151.67                       |                           | 1 333 33                   |                                                           | 0.00                                                             | 1 333 33                                      | 1 621 2                                                                                         |                                                    |              |
|                                                                        | 75.94                         | 75.94                        |                           | 841 71                     |                                                           | 0.00                                                             | 841 71                                        | 921.0                                                                                           |                                                    |              |
|                                                                        | /0.64                         | /5.64                        |                           | 041,71                     |                                                           | 0,00                                                             | 041,71                                        | 621,0                                                                                           |                                                    |              |

### 5.5 La régularisation d'un bordereau

La régularisation d'un bordereau est possible avec le profil de type EA ou SUPEREA.

Le statut du bordereau à régulariser doit avoir atteint à minima un des statuts suivants :

- paiement demandé
- paiement effectué
- invalidé

Pour créer un bordereau de régularisation, il faut rechercher un bordereau

| Acccueil | Services de l'Etat | Entreprise Adaptée     | Administration | Restitution | Déconnexion |
|----------|--------------------|------------------------|----------------|-------------|-------------|
|          |                    | Rechercher<br>borderea | run<br>u       |             |             |

Ensuite, choisir un bordereau dans la liste puis cliquer sur le bouton « Régulariser ».

| /213001130        | 1 (01/01/2019)                        | × 1                                                                                                    |                                                                                                    |                                                                                                    |                                                                                                    |                                                                                                    |                                                                                                    |                                                                                                    |                                                                                                    |                                                                                                    |
|-------------------|---------------------------------------|----------------------------------------------------------------------------------------------------|----------------------------------------------------------------------------------------------------|----------------------------------------------------------------------------------------------------|----------------------------------------------------------------------------------------------------|----------------------------------------------------------------------------------------------------|----------------------------------------------------------------------------------------------------|----------------------------------------------------------------------------------------------------|----------------------------------------------------------------------------------------------------|----------------------------------------------------------------------------------------------------|
| Initial<br>Régule | Etat                                  |                                                                                                    | Année                                                                                                    | Mois                                                                                                    | Montant du<br>Bordereau<br>Définitif                                                                                                    | Montant Payé                                                                                                    | Date Validation<br>Définitive                                                                                                    | Date de visa                                                                                                    | Date Paiement<br>prévisionnelle                                                                                                    | Date Paiement<br>réelle                                                                                                    |
| 1                 | Palement demandé                      |                                                                                                    | 2019                                                                                                    | 01                                                                                                    | 3 392,02 €                                                                                                    | 0,00                                                                                                    | 02/05/2019                                                                                                    | 02/05/2019                                                                                                    | 20/05/2019                                                                                                    |                                                                                                    |
| 1                 | Validation provisoire                 |                                                                                                    | 2019                                                                                                    | 02                                                                                                    | 0€                                                                                                    | 0,00                                                                                                    |                                                                                                    |                                                                                                    |                                                                                                    |                                                                                                    |
| 1                 | Validation provisoire                 |                                                                                                    | 2019                                                                                                    | 03                                                                                                    | 0€                                                                                                    | 0,00                                                                                                    |                                                                                                    |                                                                                                    |                                                                                                    |                                                                                                    |
| I.                | Validation provisoire                 |                                                                                                    | 2019                                                                                                    | 04                                                                                                    | 0€                                                                                                    | 0,00                                                                                                    |                                                                                                    |                                                                                                    |                                                                                                    |                                                                                                    |
|                   | Initial<br>Régule<br>I<br>I<br>I<br>I | Initial<br>Régule<br>I Palement demandé<br>I Validation provisoire<br>I Validation provisoire<br>I Validation provisoire | Initial<br>Régule Etat<br>I Palement demandé<br>I Validation provisoire<br>I Validation provisoire<br>I Validation provisoire | Initial         Initial         Regula         Etat         Année           I         Palement demandé         2019         2019         2019         2019         2019         2019         2019         2019         2019         2019         2019         2019         2019         2019         2019         2019         2019         2019         2019         2019         2019         2019         2019         2019         2019         2019         2019         2019         2019         2019         2019         2019         2019         2019         2019         2019         2019         2019         2019         2019         2019         2019         2019         2019         2019         2019         2019         2019         2019         2019         2019         2019         2019         2019         2019         2019         2019         2019         2019         2019         2019         2019         2019         2019         2019         2019         2019         2019         2019         2019         2019         2019         2019         2019         2019         2019         2019         2019         2019         2019         2019         2019         2019         2019 </td <td>Disal         Control         Mois           Initial         East         Année         Mois           I         Palement demandé         2019         01           I         Validation provisoire         2019         02           I         Validation provisoire         2019         03           I         Validation provisoire         2019         03</td> <td>Distance         Montent dia           Initial         Année         Most Borderasu           Pelament demandé         2019         01         332022 €           I         Validation protosire         2019         02         332022 €           I         Validation protosire         2019         02         02           I         Validation protosire         2019         03         0.0 €           I         Validation protosire         2019         04         0.6 €</td> <td>Distribution (0) (0) (2019)         Montant Ray         Montant Payé         Montant Payé         Montant Payé         Montant Payé         Montant Payé         Montant Payé         Définition         Montant Payé         Définition         Montant Payé         Définition         Montant Payé         Définition         Montant Payé         Définition         Montant Payé         Définition         Montant Payé         Doit         Définition         Montant Payé         Doit         Définition         Montant Payé         Doit         Définition         Montant Payé         Doit         Définition         Montant Payé         Doit         Définition         Montant Payé         Doit         Définition         Doit         Montant Payé         Doit         Définition         Doit         Montant Payé         Doit         Définition         Doit         Montant Payé         Doit         Doit         Définition         Doit         Définition         Doit         Définition         Doit         Définition         Doit         Définition         Doit         Définition         Doit         Définition         Doit         Définition         Doit         Définition         Doit         Définition         Doit         Définition         Définition         Doit         Définition         <thdoit< th="">         Définition         Doit</thdoit<></td> <td>Date         Montant du         Montant du<td>Distance         Montant du<br/>Régula         Montant du<br/>Bandaria         Montant du<br/>Bandaria         Montant Paye         Date Validation<br/>Définitive         Date de visa           I         Platement demandé         2019         01         3382.02 €         0.00         020552019         020552019         020552019         0200552019         020552019         020552019         020552019         020552019         020552019         020552019         020552019         020552019         020552019         020552019         020552019         020552019         020552019         020552019         020552019         020552019         020552019         020552019         020552019         020552019         020552019         020552019         020552019         020552019         020552019         020552019         020552019         020552019         020552019         020552019         020552019         020552019         020552019         020552019         020552019         020552019         020552019         020552019         020552019         020552019         020552019         020552019         020552019         020552019         020552019         020552019         020552019         020552019         020552019         020552019         020552019         020552019         020552019         020552019         020552019         020552019         <td< td=""><td>Distance         Montant du<br/>Bigligge         Montant du<br/>Définitiv         Date de visa         Date Pairement<br/>prévisionnelle<br/>prévisionnelle<br/>prévisionnelle<br/>Définitiv         Date de visa         Date Pairement<br/>prévisionnelle<br/>prévisionnelle<br/>prévisionnelle<br/>prévisionnelle<br/>Définitiv         Date de visa         Date Pairement<br/>prévisionnelle<br/>prévisionnelle<br/>prévisionnelle<br/>Date de visa         Date Pairement<br/>prévisionnelle<br/>prévisionnelle<br/>Date de visa         Date Pairement<br/>prévisionnelle<br/>Date de visa         Date Pairement<br/>prévisionnelle<br/>Date de visa         Date Pairement<br/>prévisionnelle<br/>Date de visa         Date Pairement<br/>prévisionnelle<br/>Date de visa         Date Pairement<br/>prévisionnelle<br/>Date de visa         Date Pairement<br/>prévisionnelle<br/>Date de visa         Date Pairement<br/>prévisionnelle<br/>Date de visa         Date Pairement<br/>prévisionnelle<br/>Date de visa         Date Pairement<br/>prévisionnelle<br/>Date de visa         Date de visa         Date visa         Date de visa         <thdate de="" td="" visa<=""></thdate></td></td<></td></td> | Disal         Control         Mois           Initial         East         Année         Mois           I         Palement demandé         2019         01           I         Validation provisoire         2019         02           I         Validation provisoire         2019         03           I         Validation provisoire         2019         03 | Distance         Montent dia           Initial         Année         Most Borderasu           Pelament demandé         2019         01         332022 €           I         Validation protosire         2019         02         332022 €           I         Validation protosire         2019         02         02           I         Validation protosire         2019         03         0.0 €           I         Validation protosire         2019         04         0.6 € | Distribution (0) (0) (2019)         Montant Ray         Montant Payé         Montant Payé         Montant Payé         Montant Payé         Montant Payé         Montant Payé         Définition         Montant Payé         Définition         Montant Payé         Définition         Montant Payé         Définition         Montant Payé         Définition         Montant Payé         Définition         Montant Payé         Doit         Définition         Montant Payé         Doit         Définition         Montant Payé         Doit         Définition         Montant Payé         Doit         Définition         Montant Payé         Doit         Définition         Montant Payé         Doit         Définition         Doit         Montant Payé         Doit         Définition         Doit         Montant Payé         Doit         Définition         Doit         Montant Payé         Doit         Doit         Définition         Doit         Définition         Doit         Définition         Doit         Définition         Doit         Définition         Doit         Définition         Doit         Définition         Doit         Définition         Doit         Définition         Doit         Définition         Doit         Définition         Définition         Doit         Définition <thdoit< th="">         Définition         Doit</thdoit<> | Date         Montant du         Montant du <td>Distance         Montant du<br/>Régula         Montant du<br/>Bandaria         Montant du<br/>Bandaria         Montant Paye         Date Validation<br/>Définitive         Date de visa           I         Platement demandé         2019         01         3382.02 €         0.00         020552019         020552019         020552019         0200552019         020552019         020552019         020552019         020552019         020552019         020552019         020552019         020552019         020552019         020552019         020552019         020552019         020552019         020552019         020552019         020552019         020552019         020552019         020552019         020552019         020552019         020552019         020552019         020552019         020552019         020552019         020552019         020552019         020552019         020552019         020552019         020552019         020552019         020552019         020552019         020552019         020552019         020552019         020552019         020552019         020552019         020552019         020552019         020552019         020552019         020552019         020552019         020552019         020552019         020552019         020552019         020552019         020552019         020552019         020552019         020552019         <td< td=""><td>Distance         Montant du<br/>Bigligge         Montant du<br/>Définitiv         Date de visa         Date Pairement<br/>prévisionnelle<br/>prévisionnelle<br/>prévisionnelle<br/>Définitiv         Date de visa         Date Pairement<br/>prévisionnelle<br/>prévisionnelle<br/>prévisionnelle<br/>prévisionnelle<br/>Définitiv         Date de visa         Date Pairement<br/>prévisionnelle<br/>prévisionnelle<br/>prévisionnelle<br/>Date de visa         Date Pairement<br/>prévisionnelle<br/>prévisionnelle<br/>Date de visa         Date Pairement<br/>prévisionnelle<br/>Date de visa         Date Pairement<br/>prévisionnelle<br/>Date de visa         Date Pairement<br/>prévisionnelle<br/>Date de visa         Date Pairement<br/>prévisionnelle<br/>Date de visa         Date Pairement<br/>prévisionnelle<br/>Date de visa         Date Pairement<br/>prévisionnelle<br/>Date de visa         Date Pairement<br/>prévisionnelle<br/>Date de visa         Date Pairement<br/>prévisionnelle<br/>Date de visa         Date Pairement<br/>prévisionnelle<br/>Date de visa         Date de visa         Date visa         Date de visa         <thdate de="" td="" visa<=""></thdate></td></td<></td> | Distance         Montant du<br>Régula         Montant du<br>Bandaria         Montant du<br>Bandaria         Montant Paye         Date Validation<br>Définitive         Date de visa           I         Platement demandé         2019         01         3382.02 €         0.00         020552019         020552019         020552019         0200552019         020552019         020552019         020552019         020552019         020552019         020552019         020552019         020552019         020552019         020552019         020552019         020552019         020552019         020552019         020552019         020552019         020552019         020552019         020552019         020552019         020552019         020552019         020552019         020552019         020552019         020552019         020552019         020552019         020552019         020552019         020552019         020552019         020552019         020552019         020552019         020552019         020552019         020552019         020552019         020552019         020552019         020552019         020552019         020552019         020552019         020552019         020552019         020552019         020552019         020552019         020552019         020552019         020552019         020552019         020552019         020552019 <td< td=""><td>Distance         Montant du<br/>Bigligge         Montant du<br/>Définitiv         Date de visa         Date Pairement<br/>prévisionnelle<br/>prévisionnelle<br/>prévisionnelle<br/>Définitiv         Date de visa         Date Pairement<br/>prévisionnelle<br/>prévisionnelle<br/>prévisionnelle<br/>prévisionnelle<br/>Définitiv         Date de visa         Date Pairement<br/>prévisionnelle<br/>prévisionnelle<br/>prévisionnelle<br/>Date de visa         Date Pairement<br/>prévisionnelle<br/>prévisionnelle<br/>Date de visa         Date Pairement<br/>prévisionnelle<br/>Date de visa         Date Pairement<br/>prévisionnelle<br/>Date de visa         Date Pairement<br/>prévisionnelle<br/>Date de visa         Date Pairement<br/>prévisionnelle<br/>Date de visa         Date Pairement<br/>prévisionnelle<br/>Date de visa         Date Pairement<br/>prévisionnelle<br/>Date de visa         Date Pairement<br/>prévisionnelle<br/>Date de visa         Date Pairement<br/>prévisionnelle<br/>Date de visa         Date Pairement<br/>prévisionnelle<br/>Date de visa         Date de visa         Date visa         Date de visa         <thdate de="" td="" visa<=""></thdate></td></td<> | Distance         Montant du<br>Bigligge         Montant du<br>Définitiv         Date de visa         Date Pairement<br>prévisionnelle<br>prévisionnelle<br>prévisionnelle<br>Définitiv         Date de visa         Date Pairement<br>prévisionnelle<br>prévisionnelle<br>prévisionnelle<br>prévisionnelle<br>Définitiv         Date de visa         Date Pairement<br>prévisionnelle<br>prévisionnelle<br>prévisionnelle<br>Date de visa         Date Pairement<br>prévisionnelle<br>prévisionnelle<br>Date de visa         Date Pairement<br>prévisionnelle<br>Date de visa         Date Pairement<br>prévisionnelle<br>Date de visa         Date Pairement<br>prévisionnelle<br>Date de visa         Date Pairement<br>prévisionnelle<br>Date de visa         Date Pairement<br>prévisionnelle<br>Date de visa         Date Pairement<br>prévisionnelle<br>Date de visa         Date Pairement<br>prévisionnelle<br>Date de visa         Date Pairement<br>prévisionnelle<br>Date de visa         Date Pairement<br>prévisionnelle<br>Date de visa         Date de visa         Date visa         Date de visa <thdate de="" td="" visa<=""></thdate> |

Action Choisir Régulariser AF Associé

L'application affiche une copie du bordereau sélectionné

| Le bordereau est régularisé sous le          | code 84196021902010                                                                                         | 1                                              |                    |                         |                         |                         |                                                        |                                                                                  |                                    |          |
|----------------------------------------------|----------------------------------------------------------------------------------------------------|------------------------------------------------|--------------------|-------------------------|-------------------------|-------------------------|--------------------------------------------------------|----------------------------------------------------------------------------------|------------------------------------|----------|
| Entreprise                                   |                                                                                                    |                                                |                    |                         |                         |                         |                                                        |                                                                                  |                                    |          |
| Type de l'Entre<br>N' in                     | Année : * 2019<br>Nom de l'EA : ACTI  <br>Siret : 77566<br>prise Adaptée : Entrop<br>lividu Séranis : 20007 | RECYCLE<br>I441000294<br>Irise adaptée<br>D412 |                    |                         | Nom et                  | coordonnées téléphoniq  | ۸<br>Adi<br>ues de la personne à cont                  | teis : * Janvier //<br>resse : 5 CAR VENDOME 43<br>acter : Dupont Janine         | 800 VILLETTES                      |          |
|                                              |                                                                                                    |                                                |                    |                         |                         |                         |                                                        |                                                                                  |                                    |          |
| Avenant Financier<br>Date                    | Unité départemental<br>de signature du OPO                                                                  | e:UD43<br>M:23/12/2018                         |                    |                         |                         | Durée mensue<br>Date de | lle ou conventionnelle da<br>signature de l'avenant fi | ns l'entreprise : 161.67<br>Numére AF : ^ 841960219<br>nancier annuel : 23/01/20 | K02<br>19                          |          |
| Lignes du bordereau                          |                                                                                                    |                                                |                    |                         |                         |                         |                                                        |                                                                                  |                                    |          |
| Informations contractuelles Informations of  | louiées Salariés non élig                                                                                   | ibles aux aides EA                             | jouter une ligne M | lise à jour en masse Im | porter les travailleurs |                         |                                                        |                                                                                  |                                    |          |
| H<br>f<br>F                                  | Date natisance                                                                                              | Nature du contrat                              | Date embauche      | Date fin contrat        | Notif th contrat        | MAD                     | Décision de RQTH délivitée par la<br>CDAPH             | Date d'expiration de la RQTH                                                     | Data dépôt demande renouv.<br>RQTH |          |
| F COCO CLAUDINE                              | 13/03/1980                                                                                                  | CDI                                            | 01/01/2019         |                         |                         | Non                     | 15/01/2018                                             | 31/12/2022                                                                       |                                    | 20,00    |
| H DUQUEL RAUL                                | 05/01/2000                                                                                                  | COO Tremplin                                   | 01/01/2019         | 31/08/2019              |                         | Non                     | 20/03/2017                                             | 19/03/2022                                                                       |                                    | 🤱 Q, 🕲 👘 |
| 11 PRUGER GUILLAUME                          | 20/12/1900                                                                                                  | co                                             | 01/01/2018         |                         |                         | Non                     | 10/12/2010                                             | 0812/2022                                                                        |                                    | 🤱 Q 😕 👘  |
| # MATHEU KARINE                              | 25/12/1966                                                                                                  | CDD de 6 mais et +                             | 01/01/2019         | 31/05/2019              |                         | Non                     | 13/02/2018                                             | 12/02/2023                                                                       |                                    | 🤱 Q, 🕑   |
| F BALLTRIER YOANN                            | 05/10/2000                                                                                                  | Contrat pro                                    | 01/01/2019         | 31/12/2019              |                         | Non                     | 15/04/2015                                             | 14/04/2023                                                                       |                                    | 🤱 Q, 🕑 👘 |
|                                              |                                                                                                    |                                                |                    |                         |                         |                         |                                                        |                                                                                  |                                    |          |
|                                              |                                                                                                    |                                                |                    |                         |                         |                         |                                                        |                                                                                  |                                    |          |
|                                              |                                                                                                    |                                                |                    | ×                       | < < 1 à 5 sur 5 > >>    |                         |                                                        |                                                                                  |                                    |          |
|                                              |                                                                                                    |                                                |                    |                         |                         |                         |                                                        |                                                                                  |                                    |          |
| Détail par type d'aide                       | Aides                                                                                                    | Au Poste Aides                                 | MAD                | Aides CDD Tremplin      | TOTAL                   |                         |                                                        |                                                                                  |                                    |          |
| Montant déclaré                              |                                                                                                    | 0.00                                           | 0.00               | 0.00                    | 0.00                    |                         |                                                        |                                                                                  |                                    |          |
| Montant total à payer                        |                                                                                                    | 0,00                                           | 0,00               | 0,00                    | 0,00                    |                         |                                                        |                                                                                  |                                    |          |
| Montant déjà payé                            |                                                                                                    |                                                |                    |                         | 3 800,74                |                         |                                                        |                                                                                  |                                    |          |
| Montant de la régularisation                 |                                                                                                    |                                                |                    |                         | 0,00                    |                         |                                                        |                                                                                  |                                    |          |
| Etat du bordereau : Validation provisoire    |                                                                                                    |                                                |                    |                         |                         |                         |                                                        |                                                                                  |                                    |          |
| Action                                       |                                                                                                    |                                                |                    |                         |                         |                         |                                                        |                                                                                  |                                    |          |
| Validation Proviso Validation Définitiv Reci | louler Imprimer                                                                                             | Suppression Lisb                               | e des bordereaux   |                         |                         |                         |                                                        |                                                                                  |                                    |          |

Vous avez la possibilité de :

- Modifier les informations d'un salarié à l'aide du bouton 🔍
- Modifier les informations des travailleurs à l'aide du bouton Mise à jour en masse
- Ajouter un nouveau salarié avec le bouton Ajouter une ligne
- Supprimer un travailleur handicapé via le bouton 🧐

La saisie/modification répond aux mêmes consignes que celles applicables lors de la création d'un bordereau initial.

Si vous souhaitez régulariser un bordereau afin d'obtenir le paiement d'un montant complémentaire (suite à plafond dépassé), avant de cliquer sur le bouton Régulariser, l'Avenant Financier devra avoir été modifié par l'UT (réévaluation du SMIC ou augmentation des ETP).

L'intervention de l'UT n'est pas nécessaire si la régularisation consiste à ajouter ou supprimer un TH ou à modifier les données d'un TH.

Après un clic sur le bouton Régulariser, le bordereau sera dupliqué : le fait de cliquer sur le bouton « Régulariser » suffira à recalculer le bordereau de régularisation au vu des éléments actuels de l'AF.

Le nouveau montant à payer prendra en compte le montant déjà payé pour déterminer le reste à payer (positif ou négatif).

Les différences portent sur l'affichage du montant du bordereau :

- il est indiqué le montant déjà payé (du bordereau initial ou du dernier bordereau de régularisation rattaché au même mois)
- il est indiqué le « montant de la régularisation » (qui peut être positive ou négative) et celui-ci tient compte *du montant « Plafond cumulé » du mois du bordereau*).

#### Rappel : Il est très souhaitable de saisir et valider les bordereaux dans l'ordre chronologique.

Exemple : si vous devez saisir le bordereau du mois de mai et deux régularisations pour les mois de janvier et mars, il vaut mieux procéder à la saisie de :

- la régularisation de janvier ;
- la régularisation de mars ;
- la saisie initiale de mai.

### 5.6 L'utilisateur multi-EA

Certains utilisateurs possèdent une habilitation leur permettant de gérer plusieurs entreprises adaptées. Leur identifiant de connexion est composé du couple prenom.nom (suivi d'un chiffre en cas d'homonymie).

Pour ces utilisateurs, il est mis en place une procédure permettant de changer d'EA sans avoir à se déconnecter et se reconnecter avec un autre identifiant.

| Acccueil | Services de l'Etat | Entreprise Adaptée | orise Adaptée Administration Restitution |              | Déconnexion |
|----------|--------------------|--------------------|------------------------------------------|--------------|-------------|
|          |                    |                    | Modifier son n<br>passe<br>Changer d     | not de<br>EA | An          |

Ce menu affiche la liste des entreprises adaptées pour lesquelles l'utilisateur est habilité à saisir des bordereaux.

| Accueil Entrep    | xrise Adaptée Administration Restitutions Déc | onnexion<br>Selection d'une entreprise ada | ptée                | Nous sommes le 09/05/2019 11:18:16<br>Vous êtes Sabine BROTHALER<br>Connecté en tant que : Entreprise Adaptée<br>Extranet version : 6.1-038 (Ecran STA07) |
|-------------------|-----------------------------------------------|--------------------------------------------|---------------------|----------------------------------------------------------------------------------------------------|
| Entreprise adapte |                                               |                                            |                     |                                                                                                    |
| Numéro Siret      | Dénomination                                  | Code Postal                                | Ville               | Activité Principale                                                                                                    |
| O 31670090500144  | APAJH SERVICE 87APAJH SERVICE 87              | 87430                                      | VERNEUIL-SUR-VIENNE | BLANCHISSERIE                                                                                                    |
| O 51916684700011  | EA CVSI                                       | 87700                                      | AIXE-SUR-VIENNE     | Centre d'appel                                                                                                    |
| 077566441000294   | ACTI RECYCLEACTI RECYCLE                      | 43600                                      | VILLETTES           | collecte et traitement de déchets                                                                                                    |
| 077796706800134   | IDEA                                          | 87170                                      | ISLE                | MACONNERIE                                                                                                    |
| 080222136600015   | EA HOSTELLAHOSTELLA                           | 33608                                      | PESSAC              | Traiteur                                                                                                    |
| 082534343700018   | EA MANUEL                                     | 87170                                      | ISLE                | CONDITIONNEMENT                                                                                                    |
| Actions           |                                               |                                            |                     |                                                                                                    |

### 6. L'ADMINISTRATION

Le manuel utilisateur est disponible pour un utilisateur connecté à l'Extranet APEA. Le processus de première connexion ne sera pas décrit précisément.

En voici toutefois une présentation simplifiée :

L'établissement utilise une fiche spécifique pour demander la mise à jour de la liste des utilisateurs habilités. Cette fiche peut être demandée à <u>grth@asp-public.fr</u>.

La liste doit préciser l'ensemble des personnes à habiliter, et chacune doit posséder une adresse mail différente. Si l'ASP a créé des habilitations pour d'autres personnes que celles identifiées sur la fiche, celles-ci seront supprimées sans demander confirmation au demandeur.

La liste doit être adressée par courrier au service GRTH de la DR ASP Limousin, en charge de la gestion de l'aide au poste en Entreprise Adaptée.

A réception de la fiche, l'ASP procède à la mise à jour des habilitations par création des nouveaux comptes et suppression des comptes existant et non listés sur la fiche.

Avant de créer un nouvel utilisateur, le gestionnaire ASP doit rechercher l'utilisateur à créer afin de vérifier qu'il n'existe pas déjà avec un profil APEA ou un profil pour une autre application gérée par l'ASP (ELISA, SYLAÉ, ESAT, etc...).

| Liberté - Égalité - Francesie<br>Réfutilique Française |                                  |               | tr                    | trava | ail <sup>fori</sup> |
|--------------------------------------------------------|----------------------------------|---------------|-----------------------|-------|---------------------|
| Bienvenue dans l'e                                     | xtranet des Entreprises Adaptées |               |                       |       |                     |
|                                                        |                                  | Recherche d'u | n utilisateur         |       |                     |
| Critères de recherche                                  |                                  |               |                       |       |                     |
| Identifiant :                                          | Siret:                           |               | Type d'utilisateur :  | Tous  | •                   |
| Nom :                                                  | Nom établissement :              |               | Profil:               |       | •                   |
| Prénom :                                               | Code Postal :                    |               | Portée géographique : |       | •                   |
| Adresse électronique :                                 |                                  |               |                       |       |                     |
|                                                        | Rechercher                       | Réinitialiser |                       |       |                     |

Une recherche qui utilise les critères surlignés en jaunes retourne des résultats sans appliquer de filtre d'appartenance à l'aide APEA. Le résultat sera susceptible de contenir des utilisateurs de toutes les applications gérées par l'ASP (APEA, ELISA, SYLAé, ESAT, etc...).

Une recherche qui utilise au moins un critère non surligné applique automatiquement un filtre sur l'aide APEA. Le résultat contiendra uniquement des utilisateurs de l'application APEA.

Les nouveaux utilisateurs reçoivent trois mails dont :

- un évoquant la sécurité informatique
- un pour notifier l'identifiant de l'utilisateur
- un pour notifier le mot de passe provisoire de l'utilisateur. Il est vivement conseillé de faire un copier/coller des caractères situés entre les caractères [].

Les utilisateurs existant ne reçoivent pas de mails suite aux modifications apportées.

L'utilisateur doit se connecter à l'Extranet avec son identifiant et son mot de passe provisoire. Il devra obligatoirement :

- ressaisir son mot de passe provisoire puis choisir un nouveau mot de passe en respectant les consignes affichées à l'écran
- après enregistrement, l'utilisateur est automatiquement déconnecté et l'application lui propose de se reconnecter en utilisant son mot de passe personnel.
- compléter sa question secrète

Après ces opérations, l'utilisateur peut commencer à utiliser l'Extranet.

### 6.1 Mon habilitation APEA et les applications gérées par l'ASP

L'ASP gère des applications telles que L'Extranet Entreprise Adaptée, le Portail Employeur SYLAé, l'Extranet Service Civique ELISA, l'Extranet Activité Partielle (APART).

Chacune de ces applications utilisent le même système de gestions de ses utilisateurs et de leurs habilitations.

Chaque utilisateur est considéré comme unique au vu de son nom, de son prénom et de son adresse mail.

Il est important de retenir que la modification du mot de passe via une des applications citée cidessus sera à prendre en compte pour toutes les autres applications de façon implicite.

### 6.2 Mon compte :

Vous devez cliquer sur le bouton suivant (disponible sur la page d'accueil) pour accéder à la rubrique « Mon compte » :

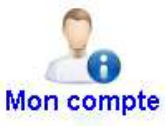

Cette rubrique permet à un utilisateur de modifier :

- sa question secrète
- son mot de passe

#### Modification de la question secrète :

|                                         |                                             | Modification de la question se                                                                                                   | crète |
|-----------------------------------------|---------------------------------------------|----------------------------------------------------------------------------------------------------|-------|
| Choisissez une que<br>La question secrè | uestion secrète et s<br>ite sera posée à un | r réponse parmi la liste proposée ou saisissez votre propre question et sa réponse.<br>utilisateur qui a perdu son mot de passe. |       |
| L'utilisateur pourra                    | a remplacer son an                          | ien mot de passe par un nouveau après avoir répondu correctement à sa question secrète.                                          |       |
| Q                                       | uestion secrète * :                         | Saisir ma propre question                                                                                                    |       |
|                                         | Autre question :                            | Ou est le siège de l'ASP ?                                                                                                    |       |
| R                                       | éponse secrète * :                          | Limoges                                                                                                    |       |
|                                         | Mot de passe * :                            | ••••••                                                                                                    |       |
| *ch                                     | amps obligatoires                           |                                                                                                    |       |
| Actions                                 |                                             |                                                                                                    |       |
| Enregistrer                             | Retour                                      | Accueil Déconnexion                                                                                                    |       |

L'utilisateur peut :

- choisir une question secrète existante ou en saisir une personnelle
- saisir une réponse à la question secrète
- ressaisir son mot de passe
- cliquer sur le bouton « Enregistrer » pour valider sa modification

| Modification du mot de passe :                                                                                 |                                                          |                                                                                                    |
|----------------------------------------------------------------------------------------------------|----------------------------------------------------------|----------------------------------------------------------------------------------------------------|
|                                                                                                    |                                                          | Modification du mot de passe                                                                             |
| Pour changer votre mot de passe, veuillez rense                                                                | igner les informations ci-                               | dessous :                                                                                                |
| Mot de passe * :                                                                                               | •••••                                                    |                                                                                                    |
| Nouveau mot de passe * :                                                                                       | •••••                                                    |                                                                                                    |
| Confirmez nouveau mot de passe * :                                                                             | •••••                                                    |                                                                                                    |
| ATTENTION<br>• pour être valide, le mot de passe doit compor<br>• le nouveau mot de passe ne doit pas avoir ét | ter au moins 8 caractère<br>é utilisé lors de l'une de v | s, dont au moins 1 chiffre et 1 caractère spécial parmi ": . ; ? ! %" ;<br>os 3 dernières modifications. |
| * champs obligatoires                                                                                          |                                                          |                                                                                                    |
| Actions                                                                                                    |                                                          |                                                                                                    |
| Enregistrer Retour Accue                                                                                       | ail Déconnexion                                          |                                                                                                    |

L'utilisateur doit :

- saisir son mot de passe actuel
- saisir un nouveau mot de passe (en respectant les consignes affichées sur la page)
- ressaisir le nouveau mot de passe pour confirmation
- cliquer sur le bouton « Enregistrer » pour valider sa modification

### 6.3 J'ai perdu mon identifiant

Sur la fenêtre de connexion à l'Extranet Entreprise Adaptée, l'utilisateur dispose du lien « J'ai perdu mon identifiant » :

| Liketë - Egulitë - Festernitë<br>République Française | Aide au poste                      |
|-------------------------------------------------------|------------------------------------|
| en Er                                                 | ntreprise Adaptée                  |
|                                                       |                                    |
| Informations de connexion                             |                                    |
| Identifiant :                                         |                                    |
| Mot de passe :                                        |                                    |
| Cor                                                   | nnexion                            |
| J'ai perdu mon identifiant                            | <u>J'ai perdu mon mot de passe</u> |

Un clic sur ce lien permet à l'utilisateur de demander à l'application de lui renvoyer son identifiant de connexion.

 $Manuel\_extranet\_EA\_complet\_R\acute{e}forme\_2019\_SBR.doc$ 

|                                        | Récupération de l'identifiant pour l'accès à l'extranet des Entreprises Adaptées |
|----------------------------------------|----------------------------------------------------------------------------------|
| Veuillez saisir le courriel utilisé po | ur la création de votre compte sur l'extranet des Entreprises Adaptées :         |
| Courriel * :                           |                                                                                  |
| * champs obligatoires                  |                                                                                  |
| Actions                                |                                                                                  |
| Valider Annuler                        |                                                                                  |

L'utilisateur doit saisir l'adresse mail utilisée lors de la création de son habilitation puis cliquer sur le bouton « Valider ».

L'application confirme la prise en compte de la demande et retourne à la fenêtre de connexion. L'utilisateur doit consulter sa messagerie.

En cas de difficulté, vous pouvez contacter l'assistance par mail à pole-support-ea@asp-public.fr .

### 6.4 J'ai perdu mon mot de passe

Sur la fenêtre de connexion à l'Extranet Entreprise Adaptée, l'utilisateur dispose du lien « J'ai perdu mon mot de passe » :

| Liberi - Egalite - Francenia<br>République Française | Aide au poste    |
|------------------------------------------------------|------------------|
| en Ent                                               | treprise Adaptée |
| Informations de connexion                            |                  |
| Identifiant :<br>Mot de passe :                      |                  |
| J'ai perdu mon identifiant                           | exion            |

Un clic sur ce lien permet à l'utilisateur de demander à l'application de lui renvoyer un nouveau mot de passe de connexion.

|                                                                                                | Récupération du mot de passe pour l'accès à l'extranet des Entreprises Adaptées |
|------------------------------------------------------------------------------------------------|---------------------------------------------------------------------------------|
| Veuillez saisir votre identifiant pour que votre mot de passe soit réinitialisé et vous soit é | envoyé :                                                                        |
| Identifiant de connexion * :                                                                   |                                                                                 |
| * champs obligatoires                                                                          |                                                                                 |
| Actions                                                                                        |                                                                                 |
| Valider Annuler                                                                                |                                                                                 |

L'utilisateur doit saisir son identifiant de connexion puis cliquer sur le bouton « Valider ».

|                                              | Récupération du mot de passe pour l'accès à l'extranet des Entreprises Adaptées |
|----------------------------------------------|---------------------------------------------------------------------------------|
| Merci de répondre à votre question secrète : |                                                                                 |
| Quel est mon le nom de mon chien ?           |                                                                                 |
| Réponse*:                                    |                                                                                 |
| * champs obligatoires                        |                                                                                 |
| Actions                                      |                                                                                 |
| Valider Annuler                              |                                                                                 |

L'application propose la question secrète que l'utilisateur avait enregistrée lors de sa toute première connexion. Celui-ci doit saisir la réponse (en respectant la casse) puis cliquer sur le bouton « Valider ».

L'application confirme la prise en compte de la demande puis retourne à la fenêtre de connexion.

L'utilisateur doit consulter sa messagerie.

En cas de difficulté, vous pouvez contacter l'assistance par mail à pole-support-ea@asp-public.fr

### 6.5 Annuler la validation définitive d'un bordereau

Cette fonctionnalité permet de remettre un bordereau validé définitivement au statut « validation provisoire » et ainsi permettre à une EA d'apporter des changements à son bordereau.

Cette action est possible avec le profil de type ASP-SIEGE ou ASP-DR.

Elle peut être utilisée à condition d'avoir l'assurance que le bordereau concerné n'est pas encore déposé à La Poste.

Vous devez suivre le menu :

- « Entreprise adaptée »
- 🗯 « Libérer un bordereau ».

| Acccuell | Services de l'Etat | Entreprise Adaptée      | Administration | Restitution | Déconnexion |
|----------|--------------------|-------------------------|----------------|-------------|-------------|
|          |                    | Viser les borde         | reaux          |             |             |
|          |                    | Créer un borde          | reau           |             |             |
|          |                    | Rechercher<br>bordereau | un             |             |             |
|          |                    | Changer d'E             | EA             |             |             |
|          |                    | Libérer un bord         | ereau          |             |             |

Saisir le numéro du bordereau (18 caractères) à remettre en validation provisoire et cliquer sur le bouton « Rechercher ».

| Acccueil                                 | Acccueil Services de l'Etat Entrepris                       |                  | Administration     | Restitution | Déconnexion |  |  |  |  |  |
|------------------------------------------|-------------------------------------------------------------|------------------|--------------------|-------------|-------------|--|--|--|--|--|
|                                          | Annulation de l'état "Valisation définitive" des bordereaux |                  |                    |             |             |  |  |  |  |  |
| Saisir un numéro de bordereau Rechercher |                                                             |                  |                    |             |             |  |  |  |  |  |
|                                          | Numéro de bordereau 067408730407010500                      |                  |                    |             |             |  |  |  |  |  |
|                                          |                                                             | TEST PAIEMENT 05 |                    |             |             |  |  |  |  |  |
|                                          |                                                             |                  | Mois du bordereau  | 05          |             |  |  |  |  |  |
|                                          |                                                             |                  | Année du bordereau | 2007        |             |  |  |  |  |  |
|                                          |                                                             | I 1003.45        |                    |             |             |  |  |  |  |  |
| Etat actuel Validation définitive        |                                                             |                  |                    |             |             |  |  |  |  |  |
| Action                                   |                                                             |                  |                    |             |             |  |  |  |  |  |
| Remettre provisoire                      |                                                             |                  |                    |             |             |  |  |  |  |  |

La modification de l'état du bordereau est effective dès lors que le message « Le bordereau xxxxxxxxxxxxxxx vient d'être remis en 'validation provisoire' avec succès. » apparaît.

### 6.6 Annuler le visa d'un bordereau

Cette fonctionnalité permet d'annuler le visa de l'ASP (Bordereau coché ASP) et de remettre le bordereau au statut « Validation définitive ». A la suite de cette action, le bordereau peut être mis à l'état « Validation provisoire » si nécessaire (cf § 6.6.).

Cette action est possible avec le profil de type ASP-SIEGE.

Vous devez suivre le menu

- « Entreprise adaptée »
- w Viser les bordereaux ».
- Annuler le visa d'un bordereau »

|     | Accouell             | Services de l'Etat      | Entrep   | Intreprise Adaptée |        | ninistration   | Restitution | Deconnexion |
|-----|----------------------|-------------------------|----------|--------------------|--------|----------------|-------------|-------------|
| 175 |                      |                         |          | Viser les borde    | areaux | Viser les bord | ereaux,     |             |
|     |                      |                         |          | Créer un bord      | ereau  | Annuler le vis | a d'un      |             |
| L   | iste des enregistrer | nents de la table Fonct | ionnalit | Rechercher         | un l   | borderea       | RU          |             |

Saisir le numéro du bordereau (18 caractères) à remettre en 'Validation définitive' et cliquer sur le bouton 'Rechercher'.

| Acccueil                               | Services de l'Etat | Entreprise Adaptée                    | Administration                     | Restitution | Déconnexion |
|----------------------------------------|--------------------|---------------------------------------|------------------------------------|-------------|-------------|
| Annulation du visa des bordereaux      |                    |                                       |                                    |             |             |
| Saisir un numéro de bordereau          |                    | Recherch                              | her                                |             |             |
| Numéro de bordereau 079597112307010100 |                    |                                       |                                    |             |             |
|                                        |                    | Entreprise AGIPSAH LE CHAMPFLEURI     |                                    |             |             |
|                                        |                    | Date de visée du bordereau 30/07/2007 |                                    |             |             |
|                                        |                    | Mois Annee 01                         |                                    |             |             |
|                                        |                    | Montant total                         |                                    | 1995.85     |             |
|                                        |                    |                                       | Etat Actuel Bordereau coché CNASEA |             |             |
| Action                                 |                    |                                       |                                    |             |             |
| Annuler le visa                        |                    |                                       |                                    |             |             |

La modification de l'état du bordereau est effective dès lors que le message « Le visa du bordereau 079597112307010100 vient d'être annulé avec succès. » apparaît.